# ZX Condensing Unit

User Manual

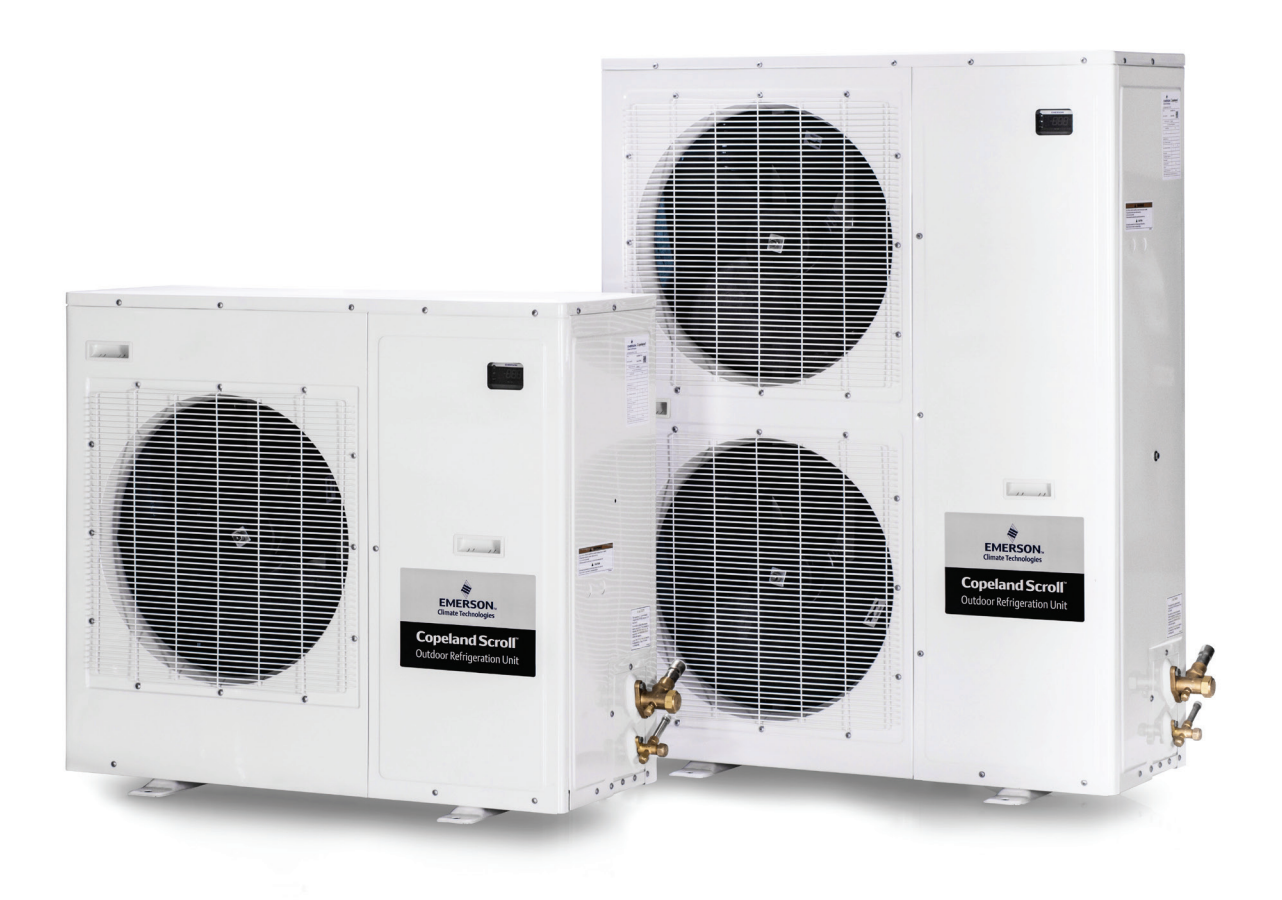

**COPELAND**<sup>™</sup>

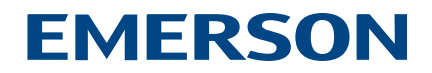

## Table of Contents

| Disclaimer                                             | 03 |
|--------------------------------------------------------|----|
| Features and Benefits                                  | 03 |
| Nomenclature                                           | 04 |
| Bill of Material                                       | 04 |
| Physical Layout of the Unit                            | 05 |
| Product Specification                                  |    |
| Qualified Refrigerants And Oils                        | 06 |
| CoreSense <sup>™</sup> for ZX Platform Condensing Unit | 06 |
| Network Wiring                                         | 12 |
| Installation                                           |    |
| Condensing Unit Handling                               | 14 |
| Location and Fixing                                    | 15 |
| Refrigeration Piping Installation                      | 16 |
| ZXL Liquid Line Insulation                             | 15 |
| Brazing Recommendations                                | 15 |
| Expansion Valve Selection                              | 17 |
| Electrical Connection                                  | 19 |
| Start Up and Operation                                 | 20 |
| Controller Initialization Message                      | 22 |
| Alarm Codes                                            | 24 |
| Wiring Diagrams                                        | 26 |
| System Start-Up and Operation Check Sheet              | 31 |
| Contact Lists                                          | 32 |

## ZX Platform CDU

## Disclaimer

Thank you for purchasing the ZX platform condensing unit from Emerson Climate Technologies. ZX platform CDUs are the best in class within the capacity and operating range available in the market. ZX CDU is designed to operate reliably and to deliver high operating efficiencies in medium and low temperature refrigeration applications. It also provides constant monitoring of the compressor operating conditions and displays the running or fault conditions of the CDU. ZX platform CDUs have to be installed by following the industry trade practices for its safe and reliable operation. It is assumed that the CDU is selected, installed and serviced only by professionals. The user manual does not cover good industry practices which are essential on a refrigeration equipment installation. No responsibility can be accepted for damage caused by inexperienced or inadequately trained site technicians or improper installation design.

If in doubt, please consult your local sales office, quoting unit model and serial number as shown on each unit nameplate. In case of any ambiguity, the wiring diagram supplied with each unit takes precedence over the diagram in this manual.

### Introduction to ZX Platform CDU

ZX medium temperature, ZXD digital medium temperature and ZXL low temperature series have been highly successful and enjoys proven success with its energy savings and customer-friendly electronic features. ZX, ZXD and ZXL CDUs have been applied by several well-known end-users and chain retailers. The ZX platform is also gaining wider acceptance in the global market and specific variants have been developed and exported to the USA and to the European and Middle East markets.

### Receiving your unit

All units are shipped with a holding charge of dry nitrogen inside at a low but positive pressure. Suitable labeling is prominently displayed on both the unit and the packaging. Service connectors are provided on the CDU service valve for the convenient checking of the integrity of the holding charge.

**Caution!** It is very important to check that this holding pressure exists at the time you receive each unit from us or our authorized representatives. Please inform us or our authorized representative if the holding charge is non-existent. Failure to do so could void the claim for other related system faults at a later period.

Transit damage is essentially an insurance claim and is not covered under manufacturing defect. It is also advisable to inspect the rest of the unit for obvious physical damage and inform us or our authorized representative in case any is discovered.

## ZX Platform Condensing Unit was designed based on three factors demanded by industry users:

Intelligent Store Solutions - A most innovative approach to enterprise facility management, Emerson's Intelligent Store<sup>TM</sup> architecture integrates hardware and services, to provide retailers a single view into their entire network of facilities and understanding what facilities actually cost to operate and maintain.

The Intelligent Store architecture transforms data from store equipment and controls into actionable insights. Designed to deliver value in both new and existing stores, Emerson aims to help the retailers:

- Make better decisions on recourses investment for greatest impact
- Gain accurate feedback and customized service to your specific needs
- Reduce operational costs and boost the profitability at most convenience

Energy Efficiency - Utilizing Copeland Scroll™ compressor technology, variable speed fan motor, large capacity condenser coil and advanced control algorithms, energy consumption is significantly reduced. End-users can save more than 20% on annual energy costs rather than using hermetic reciprocating units.

**Reliability** - Combining the proven reliability of Copeland Scroll compressors with advanced electronics controller and diagnostics, equipment reliability is greatly enhanced. Fault code alerts and fault code retrieval capabilities provide information to help improve speed and accuracy of system diagnostics. Integrated electronics provide protection against over-current, over-heating, incorrect phase rotation, compressor cycling, high pressure resets, low pressure cut-outs. It can also send out a warning message to an operator when there is a liquid floodback, which can prevent critical damage on the unit.

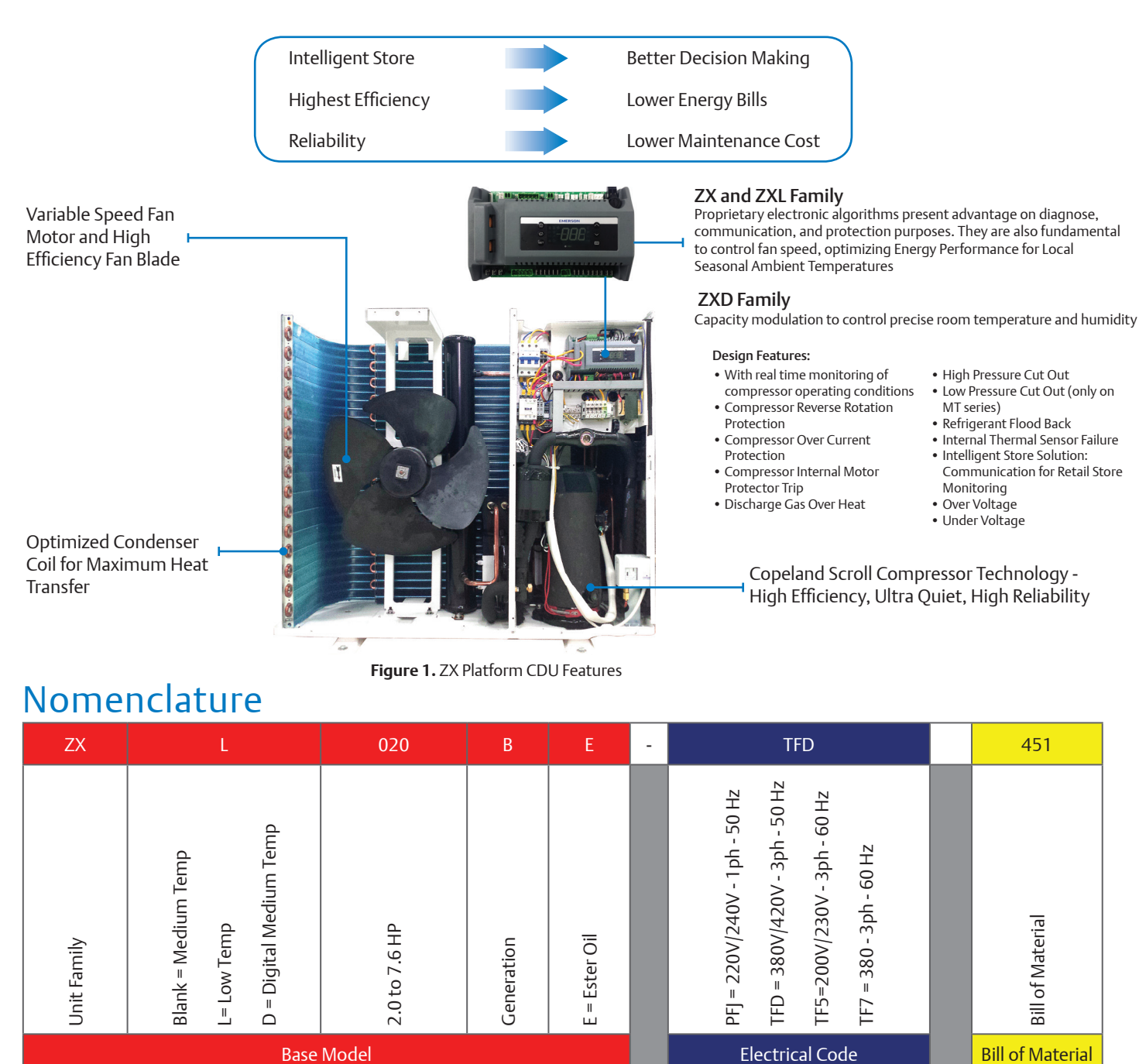

**Base Model** 

## **Bill of Material**

| CDU Family                        | ZX           | ZXL          | ZXD     |
|-----------------------------------|--------------|--------------|---------|
| ВОМ                               | 451/551      | 451/551      | 451/551 |
| Liquid Line Filter Dryer          | $\checkmark$ | ✓            | ✓       |
| Sight Glass                       | $\checkmark$ | ✓            | ✓       |
| Oil Separator                     | $\checkmark$ | ✓            | ✓       |
| Accumulator                       |              | $\checkmark$ |         |
| Adjustable LP Switch              | $\checkmark$ | $\checkmark$ |         |
| Fixed HP Switch                   | $\checkmark$ | ✓            | ✓       |
| Fixed LP Switch                   | ✓            |              | ✓       |
| CoreSense™                        | ✓            | ✓            | ✓       |
| Intelligent Store Solution Module | ✓            | ✓            | ✓       |
| Fan Speed Controller              | ✓            | ✓            | ✓       |
| Circuit Breaker                   | ✓            | ✓            | ✓       |
| Sound Jacket                      | $\checkmark$ | $\checkmark$ | ✓       |

Note: ACC-Accessory

BOM: 4xx - Chassis with door

5xx - Chassis without door

## Physical Layout of the Unit

The following figures give an introduction to the physical layout of the ZX Platform CDU

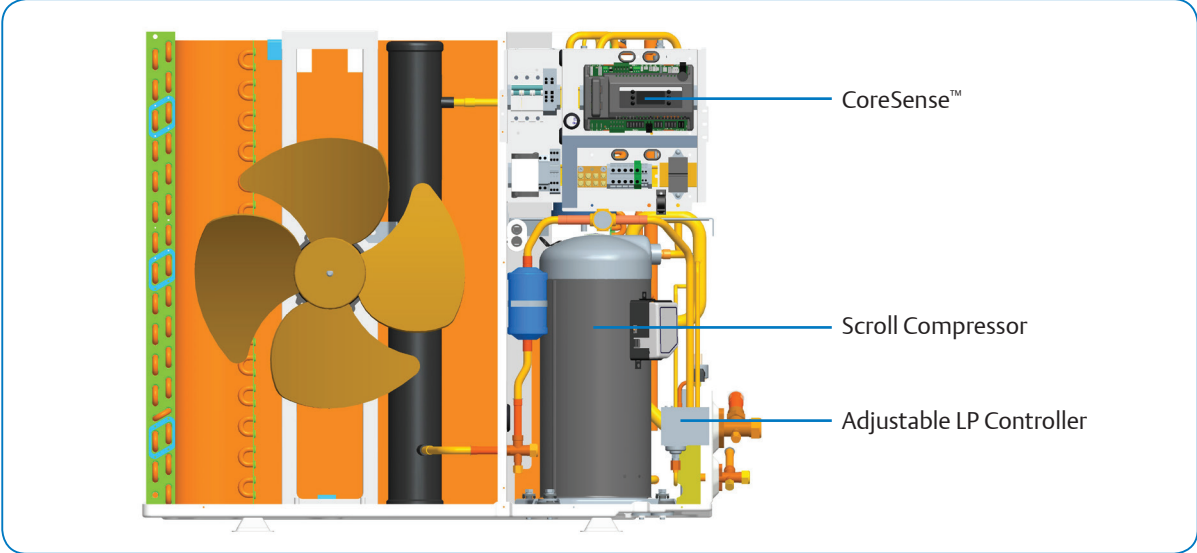

Figure 2. CoreSense<sup>™</sup> and other components in ZX Platform CDU

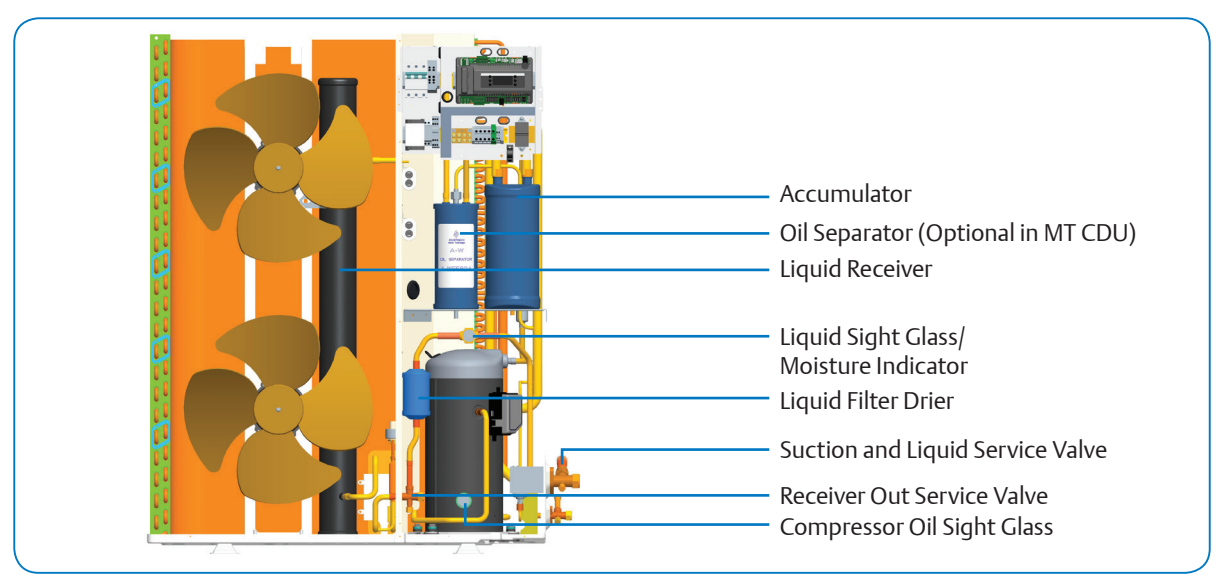

Figure 3. Major components of ZX Platform CDU

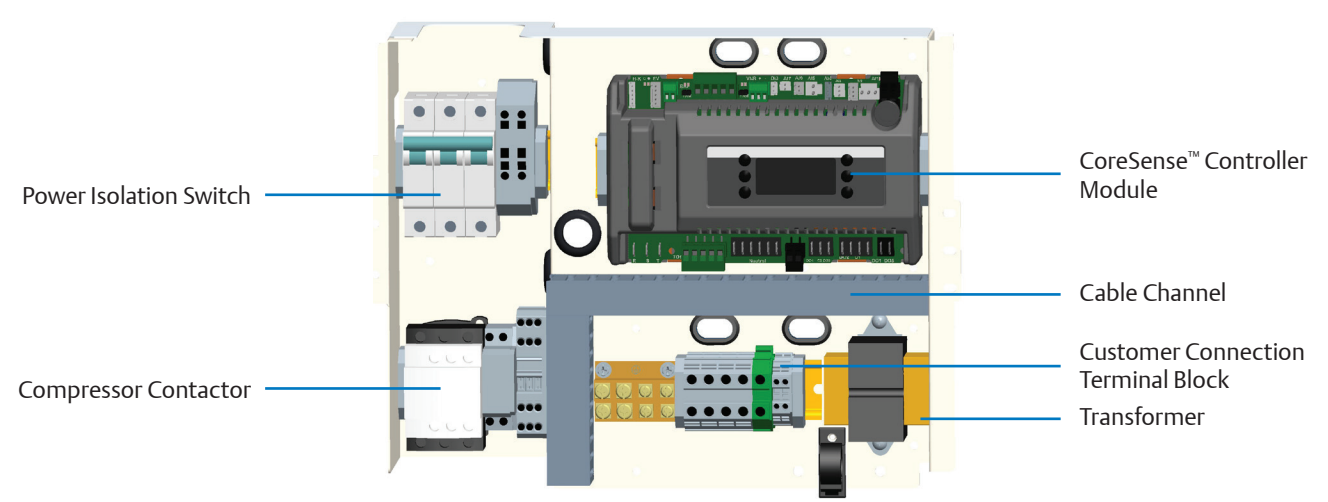

Figure 4. CoreSense  $^{\scriptscriptstyle \rm M}$  and Intelligent Store Module Layout

## **Product Specification**

For application envelope, envelope varies according to applications and refrigerants. Please refer to ZX platform product catalogue, product manual, or Copeland™ Brand Products Selection Software.

## Qualified Refrigerants and Oils

| Refrigerant                 | Oil                   |
|-----------------------------|-----------------------|
| R448   R449   R407F   R404A | Emkarate RL 32 3MAF   |
| R507   R134a   R22          | Mobil EAL Artic 22 CC |

Oils are pre-charged in both compressor and oil separator. Total oil volume (liter) for each unit is shown in the table below:

| ZX      |      | ZXD      |      | ZXL      |      |
|---------|------|----------|------|----------|------|
|         | BOM  | Na del   | BOM  | Model    | BOM  |
| woder   | 451  | woder    | ALL  |          | ALL  |
| ZX020BE | 1.68 |          |      | ZXL020BE | 1.06 |
| ZX025BE | 1.83 |          |      | ZXL025BE | 1.06 |
| ZX030BE | 1.83 |          |      | ZXL030BE | 1.06 |
|         |      |          |      | ZXL035BE | 1.74 |
| ZX040BE | 2.33 | ZXD040BE | 1.74 | ZXL040BE | 1.74 |
| ZX050BE | 2.33 | ZXD050BE | 2.27 | ZXL050BE | 1.74 |
|         |      |          |      |          |      |
| ZX060BE | 2.16 | ZXD060BE | 2.27 | ZXL060BE | 2.27 |
| ZX075BE | 2.16 | ZXD075BE | 2.27 | ZXL075BE | 2.27 |
| ZX076BE | 2.16 |          |      |          |      |

## CoreSense<sup>™</sup> for ZX Platform Condensing Unit

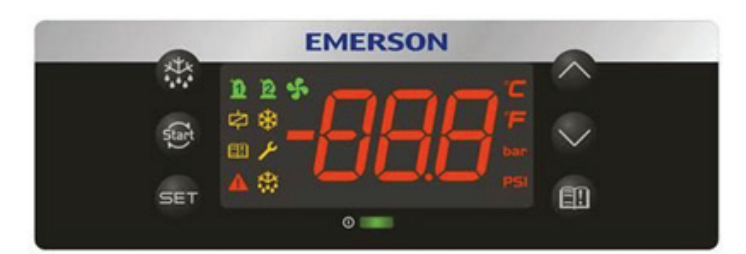

### LED Descriptions

| LED      | Status   | Description                     |
|----------|----------|---------------------------------|
| 'n       | ON       | Compressor1 is running          |
| <b>H</b> | Flashing | Compressor1 is ready to start   |
| 2        | ON       | Compressor2 is running          |
|          | Flashing | Compressor2 is ready to start   |
| S ON     |          | Condensing fan is running       |
|          | ON       | Digital compressor is unloading |
| °C       | ON       | Display with °C                 |
|          | Flashing | Programmable mode               |

| LED   | Status   | Description                   |
|-------|----------|-------------------------------|
| 6     | ON       | Browsing the service menu     |
|       | Flashing | Browsing the fast access menu |
| ണ     | ON       | A new alarm happened          |
|       | Flashing | Browsing the alarm menu       |
| ON ON |          | An alarm is occurring         |
| ₩ ON  |          | Liquid line solenoid valve on |
| 禁     | -        | Reserved                      |

## Keyboard Descriptions - Single Button

| SET                | Set     | Display target set point; In programming mode, select a parameter or confirm an operation.                     |
|--------------------|---------|----------------------------------------------------------------------------------------------------|
| Start              | Reset   | Hold for 5 seconds to reset any lockouts if the current state of the controller allows for it to be reset.     |
| $\bigtriangleup$   | Up      | Enter the fast access menu; In programming mode, browse the parameter codes or increases the displayed value.  |
| $\bigtriangledown$ | Down    | In programming mode it browses the parameter codes or decreases the displayed value.                           |
|                    | Service | Enter the service and alarm menu.                                                                              |
|                    | Defrost | Hold for 3 seconds to start a manual defrost or terminate an active defrost.<br>(Not available at the moment). |

## Keyboard Descriptions - Combined Buttons

| ∀+△     | Press and hold for about 3 seconds to lock (Pon) or unlock (PoF) the keyboard.                                                       |
|---------|----------------------------------------------------------------------------------------------------|
|         | Pressed together to exit programming mode or menu; under rtC and Par, this combination allows the user to go back to previous level. |
| SET + 🏷 | Pressed together for 3 seconds allows access to first level of programming mode.                                                     |
| SET + 🛄 | Pressed together for 3 seconds allows access to EXV manual setting.                                                                  |

## Controller Display Upon Start-up

| Step | Action              | Phenomenon and Description                                                                                                    |
|------|---------------------|----------------------------------------------------------------------------------------------------|
| 1    | Power on controller | All LEDs will light up for 3 seconds.                                                                                              |
| 2    |                     | Firmware version will be displayed for 3 seconds.                                                                                  |
| 3    |                     | Parameter setting file (bin file) identifier will be displayed for 3 seconds.                                                      |
| 4    | EMERSON             | Normal display (actual suction temperature will be displayed on ZXD unit, condensing temperature will be displayed on ZX/ZXL unit) |

## ZXD Unit Setting Point Modification

| Step | Action                          | Phenomenon and Description                                                                          |
|------|---------------------------------|----------------------------------------------------------------------------------------------------|
| 1    | Press" <b>SET</b> " > 3 seconds | Press SET button for 3 seconds, the measurement units (°C ) will flash together.                    |
| 2    | Press "∕∕" or "∕∕"              | Modify the number                                                                                   |
| 3    | Press " <b>SET</b> "            | Press"SET" to confirm, the number will flash for 2 seconds (or wait for about 10 second to confirm) |

## Pr1 parameter (1<sup>st</sup> level) Browse and Modification

| Step | Action                   | Phenomenon and Description                                                                                       |
|------|--------------------------|----------------------------------------------------------------------------------------------------|
| 1    | Press " <b>set</b> " + 🏏 | Enter menu to select "PAr" (parameter) or "rtC"                                                                  |
| 2    | Press "♠" or "♥"         | Select "PAr (parameter)"                                                                                         |
| 3    | Press " <b>SET</b> "     | Confirm, select, and browse Pr1 parameters                                                                       |
| 4    | Press "△" or "▽"         | Browse Pr1 parameters                                                                                            |
| 5    | Press " <b>set"</b>      | View the actual number of the Pr1 parameters                                                                     |
| 6    | Press "△" or "▽"         | Modify the actual number of the Pr1 parameters                                                                   |
| 7    | Press " <b>SET</b> "     | Press"SET" : The number will flash for 3 seconds and confirm the modification; Will go to the next Pr1 parameter |
| 8    | Press " <b>set</b> " + 🛆 | Exit (or exit automatically after waiting for 120 seconds)                                                       |

## Adjusting condensing temperature set-point

| Step | Action                   | Phenomenon and Description                                                                       |
|------|--------------------------|--------------------------------------------------------------------------------------------------|
| 1    | Press " <b>set</b> " + 🏏 | Enter menu to select "PAr" (parameter) or "rtC"                                                  |
| 2    | Press "♠" or "♥"         | Select "PAr (parameter)"                                                                         |
| 3    | Press " <b>set</b> "     | Confirm, select, and browse Pr1 parameters                                                       |
| 4    | Press "∕→" or " ∕→"      | Browse to t18 parameter                                                                          |
| 5    | Press " <b>SET</b> "     | Enter password 321                                                                               |
| 6    | Press "∕∕" or "∕∕"       | Browse to parameter E39                                                                          |
| 7    | Press " <b>set</b> "     | Enter desired condensing temperature                                                             |
| 8    | Press " <b>set</b> "     | The number will flash for 3 seconds and confirm the modifications; will go to the next parameter |
| 9    | Press " <b>SET</b> " + 🛆 | Exit (or exit automatically after waiting for 120 seconds)                                       |

## Quick Access Menu Browse - Sensors Status and Actual Values

| Step                                                                                | Action                                                                                                    | Phenomenon and Description                                                                                                    |  |  |  |
|-------------------------------------------------------------------------------------|----------------------------------------------------------------------------------------------------|----------------------------------------------------------------------------------------------------|--|--|--|
| 1                                                                                   | Press "A"                                                                                                    | Enter quick access menu, will display"P1P"(Press "Up" or "Down" to view other sensors                                                                                                    |  |  |  |
| 2                                                                                   | Press " <b>SET</b> "                                                                                                    | View the actual value of "P1P"                                                                                                    |  |  |  |
| 3                                                                                   | Press " <b>SET</b> "                                                                                                    | Change to next Sensor code                                                                                                    |  |  |  |
| 4                                                                                   | Press " <b>set</b> " + "A"                                                                                                    | Exit (or exit automatically after waiting for 60 seconds)                                                                                                    |  |  |  |
| Sensor Code<br>("nP", "noP", or<br>does not exist; "<br>fails, out of ran<br>not co | and Values Descriptions<br>"nA" mean that the sensor<br>Err" means that the sensor<br>ge, disconnected, or does<br>nfigure correctly) | <ul> <li>P1P : suction pressure sensor (only for ZXD unit)</li> <li>P2t : condensing temperature ((mid-coil) sensor</li> <li>P2P : pressure sensor (not used)</li> <li>P3 : discharge line temperature sensor</li> <li>P4 : PHE vapor inlet temperature sensor</li> <li>P5 : PHE vapor outlet temperature sensor</li> <li>P6 : ambient temperature sensor</li> <li>P7 : temperature sensor (not used)</li> <li>SH : PHE superheat</li> <li>oPP : EXV opening step</li> <li>LLS : the status of liquid line solenoid valve</li> <li>Std : Condensing temperature setting point</li> <li>Aoo : The percentage of the analog output</li> <li>dSo : percentage of the PWM output driving the valve of the Digital Scroll compressor</li> <li>Lt : min cold room temperature (may not be available)</li> <li>Ht : max cold room temperature (may not be available)</li> <li>HM : Time menu</li> </ul> |  |  |  |

## Access Alarm Code (Maximum of 50 record)

| Step | Action                     | Phenomenon and Description                                |
|------|----------------------------|-----------------------------------------------------------|
| 1    | Press " 🗐 "                | Display "SEC"                                             |
| 2    | Press " <b>set"</b>        | Display "A01"                                             |
| 3    | Press "V"                  | Display alarm code in "A01"                               |
| 4    | Press "♥"                  | Display "A02"                                             |
| 5    | Press "V"                  | Display alarm code in "A02"                               |
| 6    |                            |                                                           |
| 7    | Press " <b>set</b> " + "🛆" | Exit (or exit automatically after waiting for 15 seconds) |

## Exact Timing of the Alarm

| Step | Action                                      | Phenomenon and Description                                |
|------|---------------------------------------------|-----------------------------------------------------------|
| 1    | Press " ี 🏦 "                               | Display "SEC"                                             |
| 2    | Press " <b>SET</b> "                        | Display "A01"                                             |
| 3    | Press "V"                                   | Display alarm code in "A01"                               |
| 4    | Press " <b>SET</b> "                        | Display "Hr"                                              |
| 5    | Press "V"                                   | Display the alarm exact timing: hour                      |
| 6    | Press "♥"                                   | Display "Min"                                             |
| 7    | Press "V"                                   | Display the alarm exact timing: minute                    |
| 8    | Press "V"                                   | Display "dAy"                                             |
| 9    | Press "V"                                   | Display the alarm exact timing: day                       |
| 10   | Press "V"                                   | Display "Mon"                                             |
| 11   | Press "V"                                   | Display the alarm exact timing: month                     |
| 12   | Press "V"                                   | Display "yEA"                                             |
| 13   | Press "V"                                   | Display the alarm exact timing: year                      |
| 14   | Press " <b>set</b> " + " $\bigtriangleup$ " | Exit (or exit automatically after waiting for 15 seconds) |

## Upload the Program from the Controller to Hot-Key

| Step | Action                                        | Phenomenon and Description                                                                                                    |
|------|-----------------------------------------------|----------------------------------------------------------------------------------------------------|
| 1    | Insert Hot-Key when the controller is ON      |                                                                                                    |
| 2    | Press "A"                                     | The "uPL" message appears followed a by a flashing "End" label<br>(Note: if display "Err", it means it fails to upload program to Hot-Key.<br>Please restart the process.) |
| 3    | Press " <b>SET</b> "                          | "End" will stop flashing                                                                                                    |
| 4    | Turn-off the controller<br>and remove Hot-Key |                                                                                                    |
| 5    | Turn-on the controller                        |                                                                                                    |

## Download the Program from Hot-Key to Controller

| Step | Action                  | Phenomenon and Description                                                                                                    |
|------|-------------------------|----------------------------------------------------------------------------------------------------|
| 1    | Turn-off the controller |                                                                                                    |
| 2    | Insert Hot-Key          |                                                                                                    |
| 3    | Turn-on the controller  | The "doL" message will blink followed a by a flashing "End" label (Note: if display "Err", it means it fails to download program to the controller. Please restart the process.) |
| 4    |                         | Controller will restart working with the new parameters after 10 seconds                                                                                                    |
| 5    | Remove Hot-Key          |                                                                                                    |

## Network Wiring

### Dixell XWEB300D Serial Address - Wiring

- Connect to the ModBUS network using cable with 2 or 3 shielded wires, minimum section 0.5mm<sup>2</sup> (e.g. BELDEN8772)
- Do not connect shield to ground.
- Do not connect the "Gnd" terminal.
- Remember to draw a map of the line. This will help you to find an error if something is wrong.
- RS485 devices are polarity sensitive.

### ZX CDU Connected to XWEB300D

ZX CDU connected to the Dixell XWEB300D with the Intelligent Store Solution Module using RS485 ModBUS.

Connect the ZX CDU to the ModBUS network as shown in Figure 5. Connect the network cable to the three-terminal connector on the XWEB300D port that has been configured as ModBUS port (COM 12, 13, 14).

Connect port "13" of XWEB300D to port "D0485 +" of CoreSense<sup>™</sup> and port "12" of XWEB300D to port "D1485 -" of CoreSense for RS485 communication.

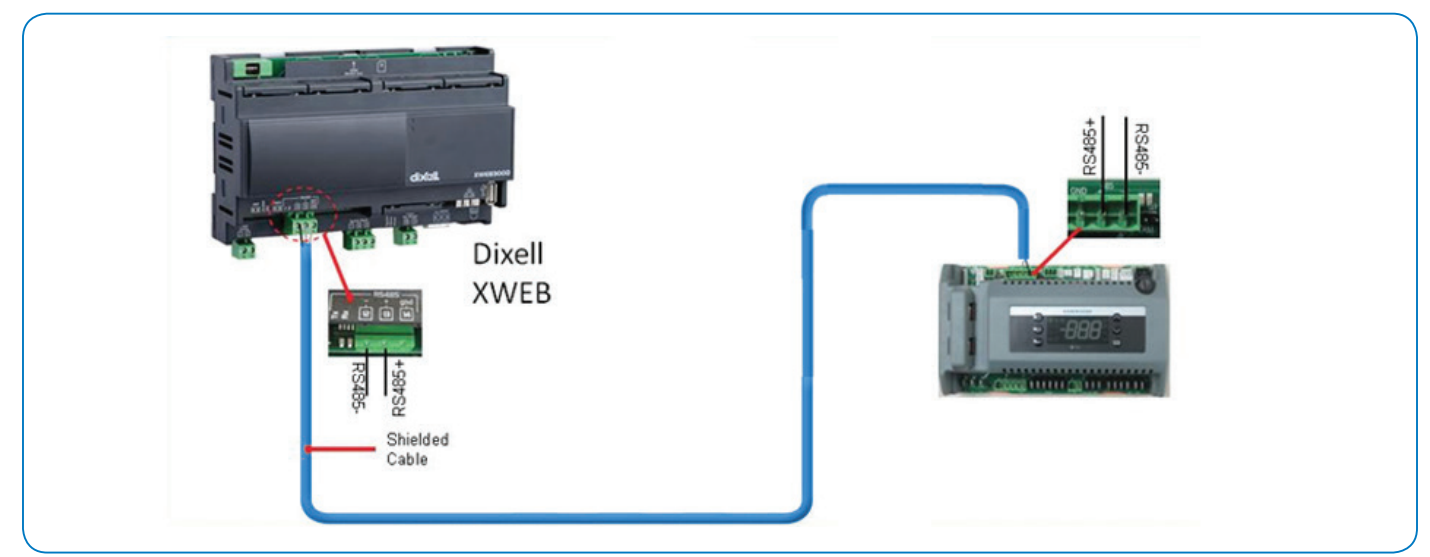

Figure 5. XWEB300D Connected to the Intelligent Store Solution Module

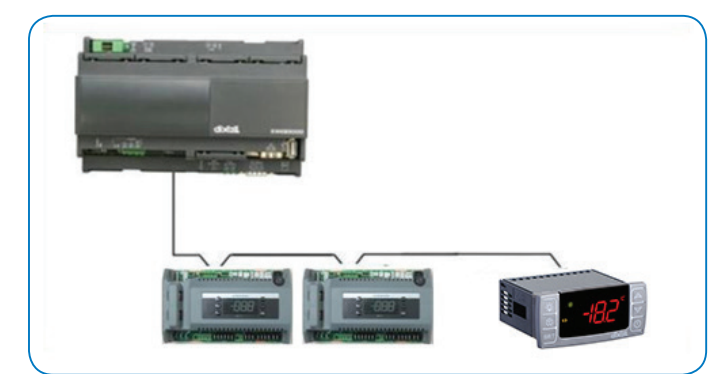

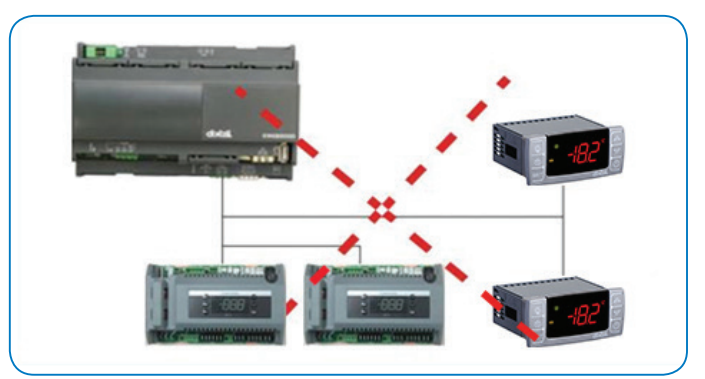

Figure 6. Correct Network Wiring

Figure 7 . Incorrect Network Wiring

## Termination Resistor for XWEB300D

If XWEB300D is placed at the beginning or at the end of the line, please install its termination resistor by adding a jumper in position 2 (JMP2 on the back side of the unit). Do not add the jumper if XWEB300D is placed in the middle of the RS485 line.

### Dixell XWEB300D Configuration For CoreSense

XWEB300D is compatible with ZX CDU if XWEB has the library of ZX controller CoreSense (controller) model.

Login into XWEB

- Go to Information  $\rightarrow$  Information
- If this is not present, follow the steps below.

Open Dixell website http://www.dixell.com/xweb300d-xweb500-xweb500d/eng/, then login (register required)

- Go to Support  $\rightarrow$  System sw update  $\rightarrow$  XWEB300D XWEB500 XWEB500D
- Download the upgrade package With your web-browser, login into XWEB
- Go to Information  $\rightarrow$  System Update menu

Provide the XW5 patch file

Once file has been selected wait until the upgrade procedure ends (XWEB reboots) Verify the installation ended successfully by checking into the menu

• Go to Information  $\rightarrow$  Information for string

Log in again and set up the ZX CDU

- Go to Configuration  $\rightarrow$  Devices drop-down menu
- Go to Actions  $\rightarrow$  New
- Enter device name in the Name field (e.g. ZX CDU)
- Select "XCM25D" in the Model field
- Enter the ModBUS address in the RS 485 address field
- · Refer to setting of parameter "t01" in pr2 level in CoreSense<sup>™</sup> (default setting is "1")
- Click New

## Installation

Copeland ZX condensing units are delivered with a holding charge of neutral gas. The condensing unit should be located in such a place to prevent any dirt, plastic bag, leaves or papers from covering the condenser and its fins. The unit must be installed without restricting the airflow. A clogged condenser will increase the condensing temperature, thus reduce the cooling capacity, and lead to a high-pressure switch tripping. Clean the condenser fins on a regular basis.

## Condensing Unit Handling

### Transport and Storage

Move ZX/ZXD/ZXL unit only with appropriate mechanical or handling equipment according to weight. Keep in the upright position. Do not stack single boxes on top of each other without pallet in any case. Keep the packaging dry at all times.

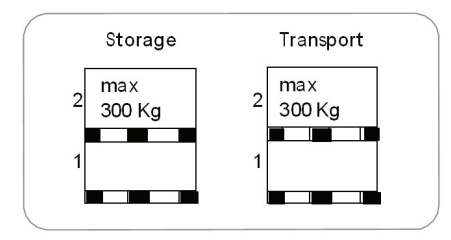

## Net Weight

| ZX                   |             | Z                     | XD          | ZXL      |             |
|----------------------|-------------|-----------------------|-------------|----------|-------------|
| Model                | Weight (kg) | Model                 | Weight (kg) | Model    | Weight (kg) |
| ZX020BE              | 76          | ZXD040BE <sup>2</sup> | 104         | ZXL020BE | 79          |
| ZX025BE              | 79          | ZXD050BE <sup>3</sup> | 112         | ZXL025BE | 81          |
| ZX030BE              | 79          | ZXD060BE4             | 114         | ZXL030BE | 81          |
| ZX040BE <sup>1</sup> | 91          | ZXD075BE⁵             | 122         | ZXL035BE | 93          |
| ZX050BE              | 108         |                       |             | ZXL040BE | 93          |
| ZX060BE              | 112         |                       |             | ZXL050BE | 106         |
| ZX075BE              | 118         |                       |             | ZXL060BE | 116         |
| ZX076BE              | 121         |                       |             | ZXL075BE | 121         |

Notes:

 $^{\rm 1}$  100 kg for models under 60 Hz TF5/7 and 50 Hz PFJ

<sup>2</sup> 109 kg for models under 60 Hz TF7

<sup>3</sup> 117 kg for models under 60 Hz TF7

<sup>4</sup> 121 kg for models under 60 Hz TF7

<sup>5</sup> 127 kg for models under 60 Hz TF7

### Location and Fixing

The unit should always be installed in a location that ensures clean air flow. It is recommended that a clearance of 300 mm from the wall (or the next unit) be maintained from the unit's left and rear panels whereas a clearance of 500 mm must be maintained from the unit's right, top and front panels (seen facing the front of the unit). Both service access and airflow have been considered in making these recommendations. Where multiple units are to be installed in the same location, the contractor needs to consider each individual case carefully. There can be many variations of unit quantities and available space and it is not the intention of this manual to go over these. Ideally, the unit should be mounted on a solid concrete slab with anti-vibration pads between unit feet and concrete. However the ZX condensing unit has also been designed for wall mounting on suitable brackets. Wall mounting brackets are not included. Another factor to consider in finding a good installation site is the direction of the prevailing wind. For example if the air leaving the condenser faces the prevailing wind, the air flow through the condenser can be impeded, causing high condensing temperatures ultimately resulting in reducing unit life. A baffle is a remedy for this situation.

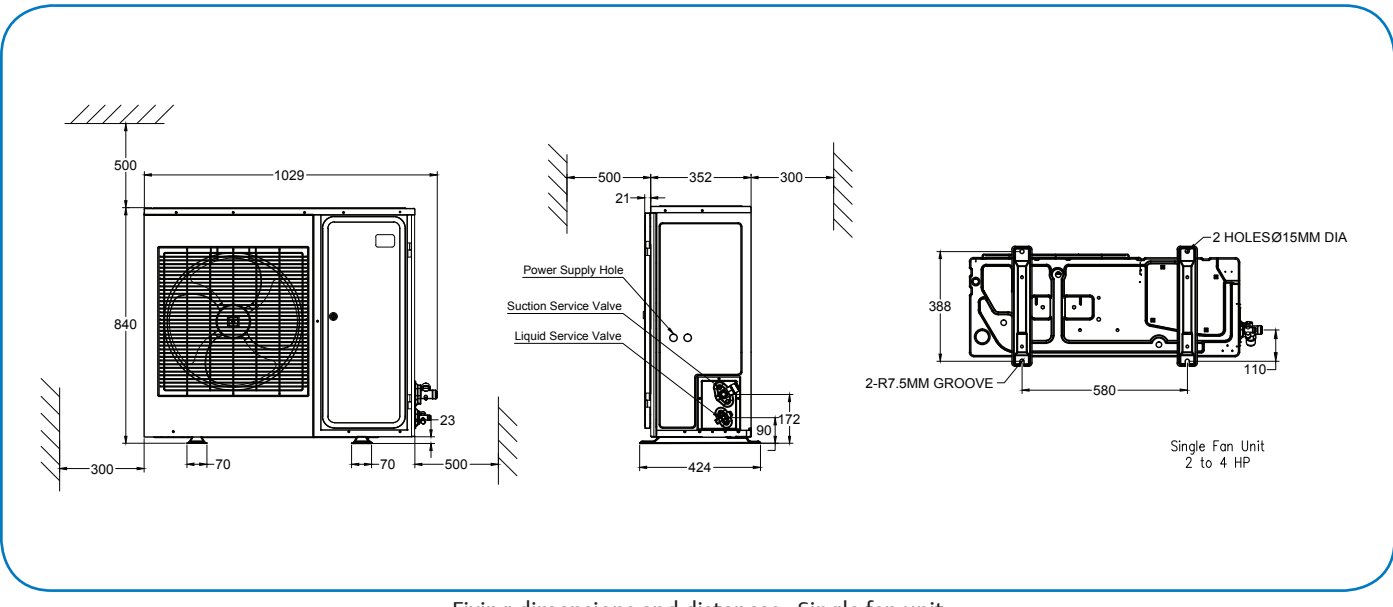

#### Fixing dimensions and distances - Single fan unit

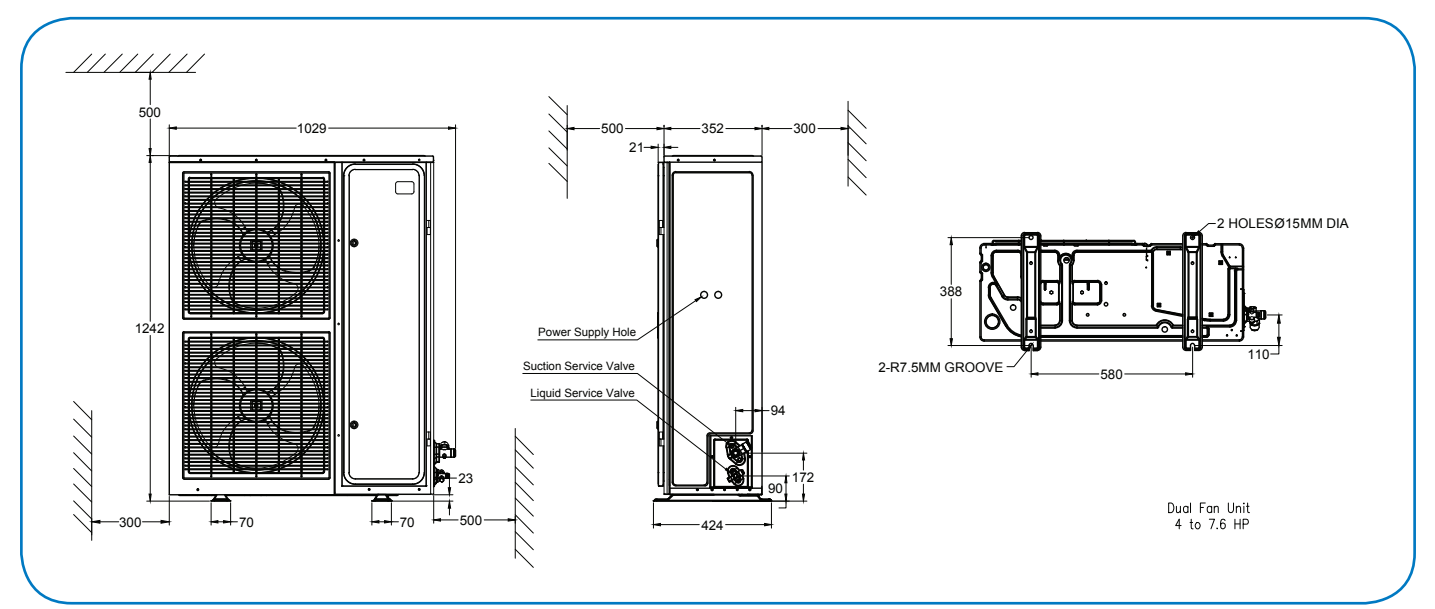

Fixing dimensions and distances - Dual fan unit

## **Refrigeration Piping Installation**

All interconnecting pipes should be of refrigeration grade, clean, dehydrated and must remain capped at both ends until installation. Even during installation, if the system is left for any reasonable period of time (say two hours), pipes should be re- capped to prevent moisture and contaminants from entering the system.

Do not assume that the service connection sizes on the unit (at the service valves) are the correct size to run your interconnecting refrigeration pipes. The service valve sizes have been selected for convenience of installation and in some cases (larger units) these may be considered too small. However for the very short pipe run within our units, these service connection sizes are adequate. All interconnecting pipes should be sized to satisfy the duty required.

Usually the suction line is insulated, but the liquid line is not. However the liquid line can pick up additional heat from the ambient and adversely affect the sub-cooling desirable for the liquid refrigerant before it enters the expansion valve.

The pipe should be sized to ensure optimum performance and good oil return. The sizing must also take into account the full capacity range through which this particular unit will need to operate.

Pipe runs should be kept as short as possible, using the minimum number of directional changes. Use large radius bends and avoid trapping of oil and refrigerant. This is particularly important for the suction line. The suction line should ideally slope gently towards the unit. Recommendation slope is  $1/200^{\sim}1/250$ . P traps, double risers and reduced pipe diameters may be required for suction lines where long vertical risers cannot be avoided. All pipes should be adequately supported to prevent sagging which can create oil traps. The recommended pipe clamp support distance is shown in the table.

| Tube Size           | Max distance between<br>2 clamp support |
|---------------------|-----------------------------------------|
| 12.7mm (1/2 inch)   | 1.20 m                                  |
| 16.0mm (5/8 inch)   | 1.50 m                                  |
| 22.0mm (7/8 inch)   | 1.85 m                                  |
| 28.5mm (1 1/8 inch) | 2.20 m                                  |

### ZXL Liquid Line Insulation

ZXL liquid line should be insulated with a 19 mm insulation thickness. Temperature could be as low as -15°C.

### **Brazing Recommendations**

Maintain a flow of oxygen-free nitrogen through the system at a very low pressure during brazing. Nitrogen displaces the air and prevents the formation of copper oxides in the system. If copper oxidization is allowed to form, the copper oxide material can later be swept through the system and block screens such as those protecting capillary tubes, thermal expansion valves, and accumulator oil return holes. This minimizes any entry of contaminants and moisture.

- Remove the liquid line connection cap.
- Then remove the suction connection cap.
- Open both valves midway. Care should be taken to avoid the holding charge from releasing too quickly.
- Be sure tube fitting inner diameter and tube outer diameter are clean prior to assembly.
- Since both tubes are extended from the condensing unit housing, we recommend insulating the housing by using a wet cloth on the copper tubing.
- Recommended brazing materials: a copper / phosphorous or copper / phosphorous / silver alloy rod should be used for joining copper to copper whereas to join dissimilar or ferric metals, use a silver alloy rod, either flux coated or with a separate.
- Use a double tip torch.

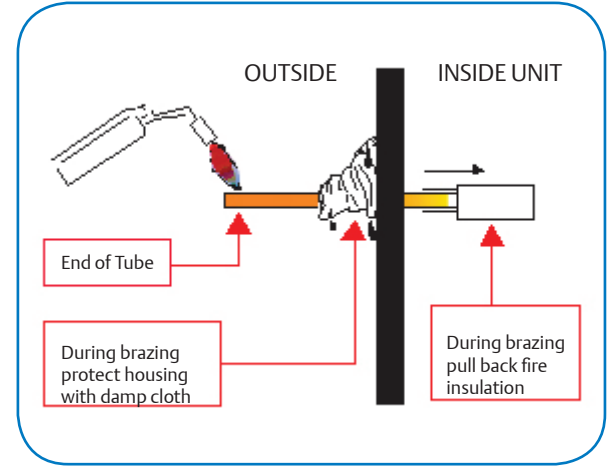

### Expansion Valve Selection for Low Ambient Application

For systems expected to operate in varying ambient conditions – namely summer and winter temperatures – the expansion valve (TXV or EXV) sizing should take into consideration the maximum expected saturated condensing temperature at high ambient conditions (summer) and the minimum expected saturated condensing temperature, set at -25°C, during low ambient conditions (winter).

The chosen expansion valve's operating capacities should be well within these limits to ensure satisfactory system performance.

In the event that different expansion values come up for the two conditions, the value for low ambient condition should be selected. This means that at higher ambient, the value will be oversized. However, if the value at the high ambient is selected, it may be too small during low ambient condition.

## Thermal Expansion Valve Selection Guide

|                             | R22                            |                                | R404A                          |                                | R407A/F                        |                                |
|-----------------------------|--------------------------------|--------------------------------|--------------------------------|--------------------------------|--------------------------------|--------------------------------|
| Tevap = -5°C<br>Tamb = 43°C | 50Hz Body -<br>TIE-HW (802421) | 60Hz Body -<br>TIE-HW (802421) | 50Hz Body -<br>TIE-SW (802460) | 60Hz Body -<br>TIE-SW (802460) | 50Hz Body -<br>TIE-NW (802436) | 60Hz Body -<br>TIE-NW (802436) |
| ZX Model                    | Orifice                        | Orifice                        | Orifice                        | Orifice                        | Orifice                        | Orifice                        |
| ZX020BE                     | TIO-002 (800535)               | TIO-002 (800535)               | TIO-002 (800535)               | TIO-003 (800536)               | TIO-001 (800534)               | TIO-002 (800535)               |
| ZX025BE                     | TIO-002 (800535)               | TIO-002 (800535)               | TIO-003 (800536)               |                                | TIO-002 (800535)               |                                |
| ZX030BE                     | TIO-002 (800535)               | TIO-003 (800536)               | TIO-003 (800536)               | TIO-004 (800537)               | TIO-002 (800535)               | TIO-003 (800536)               |
| ZX040BE                     | TIO-003 (800536)               | TIO-003 (800536)               | TIO-004 (800537)               | TIO-004 (800537)               | TIO-003 (800536)               | TIO-003 (800536)               |
| ZX050BE                     | TIO-003 (800536)               | TIO-004 (800537)               | TIO-005 (800538)               | TIO-005 (800538)               | TIO-004 (800537)               | TIO-004 (800537)               |
| ZX060BE                     | TIO-004 (800537)               | TIO-004 (800537)               | TIO-005 (800538)               | TIO-006 (800539)               | TIO-004 (800537)               | TIO-004 (800537)               |
| ZX075BE                     | TIO-004 (800537)               | TIO-004 (800537)               | TIO-006 (800539)               | TIO-006 (800539)               | TIO-004 (800537)               | TIO-004 (800537)               |
| ZX076BE                     | TIO-004 (800537)               |                                | TIO-006 (800539)               |                                | TIO-004 (800537)               |                                |

|                             | R1.                            | 34a                            |
|-----------------------------|--------------------------------|--------------------------------|
| Tevap = -5°C<br>Tamb = 43°C | 50Hz Body -<br>TIE-MW (802446) | 60Hz Body -<br>TIE-MW (802446) |
| ZX Model                    | Orifice                        | Orifice                        |
| ZX020BE                     | TIO-002 (800535)               | TIO-002 (800535)               |
| ZX030BE                     | TIO-003 (800536)               | TIO-003 (800536)               |
| ZX040BE                     | TIO-003 (800536)               | TIO-004 (800537)               |
| ZX050BE                     | TIO-004 (800537)               | TIO-004 (800537)               |
| ZX060BE                     | TIO-004 (800537)               | TIO-005 (800538)               |
| ZX075BE                     | TIO-004 (800537)               | TIO-005 (800538)               |

## Selection at 30K Subcooling

|                             | R22                            |                                | R40                            | 04A                            | R407A/F                        |                                |
|-----------------------------|--------------------------------|--------------------------------|--------------------------------|--------------------------------|--------------------------------|--------------------------------|
| Tevap = -5°C<br>Tamb = 43°C | 50Hz Body -<br>TIE-HW (802421) | 60Hz Body -<br>TIE-HW (802421) | 50Hz Body -<br>TIE-SW (802460) | 60Hz Body -<br>TIE-SW (802460) | 50Hz Body -<br>TIE-NW (802436) | 60Hz Body -<br>TIE-NW (802436) |
| ZXL Model                   | Orifice                        | Orifice                        | Orifice                        | Orifice                        | Orifice                        | Orifice                        |
| ZXL020BE                    | TIO-001 (800534)               | TIO-001 (800534)               | TIO-001 (800534)               | TIO-001 (800534)               | TIO-001 (800534)               | TIO-001 (800534)               |
| ZXL025BE                    | TIO-001 (800534)               | TIO-001 (800534)               | TIO-001 (800534)               | TIO-001 (800534)               | TIO-001 (800534)               | TIO-001 (800534)               |
| ZXL030BE                    | TIO-001 (800534)               | TIO-001 (800534)               | TIO-001 (800534)               | TIO-002 (800535)               | TIO-001 (800534)               | TIO-001 (800534)               |
| ZXL035BE                    | TIO-001 (800534)               | TIO-001 (800534)               | TIO-001 (800534)               | TIO-002 (800535)               | TIO-001 (800534)               | TIO-002 (800535)               |
| ZXL040BE                    | TIO-001 (800534)               | TIO-002 (800535)               | TIO-001 (800534)               | TIO-003 (800536)               | TIO-002 (800535)               | TIO-002 (800535)               |
| ZXL050BE                    | TIO-002 (800535)               | TIO-002 (800535)               | TIO-001 (800534)               | TIO-003 (800536)               | TIO-002 (800535)               | TIO-002 (800535)               |
| ZXL060BE                    | TIO-002 (800535)               | TIO-003 (800536)               | TIO-003 (800536)               | TIO-003 (800536)               | TIO-002 (800535)               | TIO-003 (800536)               |
| ZXL075BE                    | TIO-002 (800535)               | TIO-003 (800536)               | TIO-003 (800536)               | TIO-003 (800536)               | TIO-003 (800536)               | TIO-003 (800536)               |

Note: For the ZXD Units, we recommend using Alco Electronic Expansion Valves (EXV). The selection of the EXV will depend on the load profile on the ZXD Unit. Please contact your local Emerson Climate Technologies office for assistance on selection.

## **Electrical Connection**

### **Power Supply**

The ZX condensing unit electrical connection to the power supply must be made by qualified technicians, who should refer to the electrical diagrams located inside the electric connection panel. The units are designed for below power supply at  $\pm$  10% voltage tolerance. The circuit breaker must be switched off before opening the front panel.

| BOM     | Codes | HZ | Phase | Voltages |
|---------|-------|----|-------|----------|
| ALL     | PFJ   | 50 | 1     | 220/240  |
| ALL     | TFD   | 50 | 3     | 380/420  |
| ALL     | TF7   | 60 | 3     | 380      |
| 401/451 | TF5   | 60 | 3     | 230      |
| 471     | TF5   | 60 | 3     | 200      |

### **Electrical Wiring**

Before commissioning, ensure that neutral "N" wire is connected to the terminal block ("N" furthest to the right). After proper connection of the ZX condensing unit, the control LED on the power board and control board will light up. For more details, see wiring diagrams. Customers' wire size needs to be selected to allow for the maximum operation current of each unit.

| Unit        | Unit MOC (A) | Unit         | Unit Unit MOC (A) |              | Unit MOC (A) |
|-------------|--------------|--------------|-------------------|--------------|--------------|
| ZX020BE-TFD | 7.2          | ZXL020BE-TFD | 8.0               |              |              |
| ZX030BE-TFD | 8.6          | ZXL025BE-TFD | 8.7               | ZXD040BE-TFD | 11.4         |
| ZX040BE-TFD | 11.2         | ZXL030BE-TFD | 8.5               |              |              |
| ZX050BE-TFD | 14.5         | ZXL035BE-TFD | 11.3              |              | 14.0         |
| ZX060BE-TFD | 14.8         | ZXL040BE-TFD | 12.2              |              | 14.0         |
| ZX075BE-TFD | 16.6         | ZXL050BE-TFD | 14.3              |              |              |
| ZX076BE-TFD | 16.6         | ZXL060BE-TFD | 15.7              | ZXD060BE-TFD | 13.9         |
| ZX020BE-TF5 | 12.1         | ZXL075BE-TFD | 20.2              |              |              |
| ZX030BE-TF5 | 16.1         | ZXL020BE-TF5 | 16.1              |              |              |
| 7X0408F-TF5 | 23.1         | ZXL025BE-TF5 | 16.6              | ZXD075BE-TFD | 17.3         |
|             | 21.7         | ZXL030BE-TF5 | 17.0              |              |              |
|             | 31.7         | ZXL035BE-TF5 | 24.9              |              | 17.3         |
| 2X060BE-1F5 | 30.7         | ZXL040BE-TF5 | 26.7              | ZXD076BE-TFD |              |
| ZX075BE-TF5 | 34.3         | ZXL050BE-TF5 | 28.5              |              |              |
| ZX020BE-TF7 | 8.0          | ZXL060BE-TF5 | 33.6              | ZXD040BE-TF7 | 13.7         |
| ZX030BE-TF7 | 10.1         | ZXL075BE-TF5 | 37.9              |              |              |
| ZX040BE-TF7 | 13.7         | ZXL020BE-TF7 | 7.9               |              |              |
| ZX050BE-TF7 | 17.2         | ZXL025BE-TF7 | 8.6               | ZXD050BE-TF7 | 16.2         |
| ZX060BE-TF7 | 17.4         | ZXL030BE-TF7 | 9.5               |              |              |
| ZX075BE-TF7 | 19.3         | ZXL035BE-TF7 | 11.7              |              |              |
| ZX020BE-PFJ | 17.6         | ZXL040BE-TF7 | 14.0              | ZXD060BE-TF7 | 17.7         |
| ZX025BE-PFJ | 19.4         | ZXL050BE-TF7 | 17.3              |              |              |
| ZX030BE-PFJ | 21.6         | ZXL060BE-TF7 | 19.3              | ZXD075BE-TF7 | 19.9         |
| ZX040BE-PFJ | 26.1         | ZXL075BE-TF7 | 19.6              |              |              |

Caution! Unit should be powered on at all times except during service. Failure to do so can result in component failure.

## Start Up and Operation

#### NextGen ZX Start-Up Guide

Before commissioning, ensure that all valves on the condensing unit are fully opened.

KEEP IN MIND For ZXL Condensing Units, Liquid Line MUST be insulated – atleast ½" minimum insulation.

Careful selection of Expansion Valves due to the increased sub cooling effect by the Vapor Injection plate heat exchanger. SEE page 16 of this manual

#### Leak Check

The unit has been leak tested and QA approved from the factory. However, due to handling and shipping the entire refrigeration system must be tested for leaks. Failure to carry out leak test can result to undesirable system performance.

#### Step-by-step:

- 1. Open both the liquid and suction service valves.
- 2. Ensure the solenoid valve is energized and open.
- 3. Pressurize the system to 300 psig/21 Bar maximum with dry nitrogen.
- 4. Allow dry nitrogen to reach all parts of the system.
- 5. Check all joints and components using soap/bubble test or with an electronic leak detector.
- 6. Wait for atleast an hour to ensure the system is holding the pressure and is found to be leaked-proof, if the system loses any pressure over the course of 30 minutes to 1 hour, then it is a sure indication that the system is leaking

If leak has been detected somewhere on the system, relief the pressure and repair the leak. For an effective installation, the system must be leak tight.

#### System Evacuation

Evacuating a refrigeration system serves two primary objectives: (1) remove noncondensables and (2) remove water vapor or dehydrate the system.

Air and moisture are detrimental to system operation. The successful long-term operation of the system depends on thoroughly conditioning them before charging with refrigerant and the losses associated with improper evacuation erodes system efficiency as well as costly for the installers.

A 2-stage vacuum pump along with a micron gauge is recommended in performing evacuation. The quality of vacuum is not determined by time – a micron gauge must be used since it is the only device that accurately reads the vacuum pressure during the evacuation process.

**REMINDER:** Do not use the system compressor as a vacuum pump and do not operate the compressor while the system is in vacuum.

Emerson Climate Technologies recommends Triple Evacuation Process (best practice) to be implemented on all our installations.

#### Step-by-step:

- 1. Open both the liquid and suction service valves.
- 2. Ensure the solenoid valve is energized and open.
- 3. Connect vacuum pump to the liquid and suction service valves.
- 4. Start the vacuum pump and then open the service valves.
- 5. Perform triple evacuation process as follows:
  - i. Vacuum until a pressure of 1,500 microns is reached at which time the vacuum should be broken with the refrigerant to be used in the system through a drier until the system pressure rises to 2 psig
  - ii. Repeat this process again
  - iii. Evacuate the entire system to 500 microns

At this point, Valve Off the system, turn off vacuum pump then wait 30mins before checking the micron gauge readings:

- · Between 500 and 1,000 microns Evacuation is Complete! Proceed with refrigerant charging
- Above 1,000 but below 5,000 microns Moisture was NOT Completely Removed.
- TO DO: RE-Evacuate the System until Vacuum will Hold
- Above 5,000 microns Indicates System Leak or within the connections
- TO DO: Search for the leak & carry-out repair procedures then perform triple evacuation process again
- 6. The evacuation process is complete once vacuum quality is achieved. Then close the two manifold valves tightly. Close the pump main valve, and remove the vacuum pump.

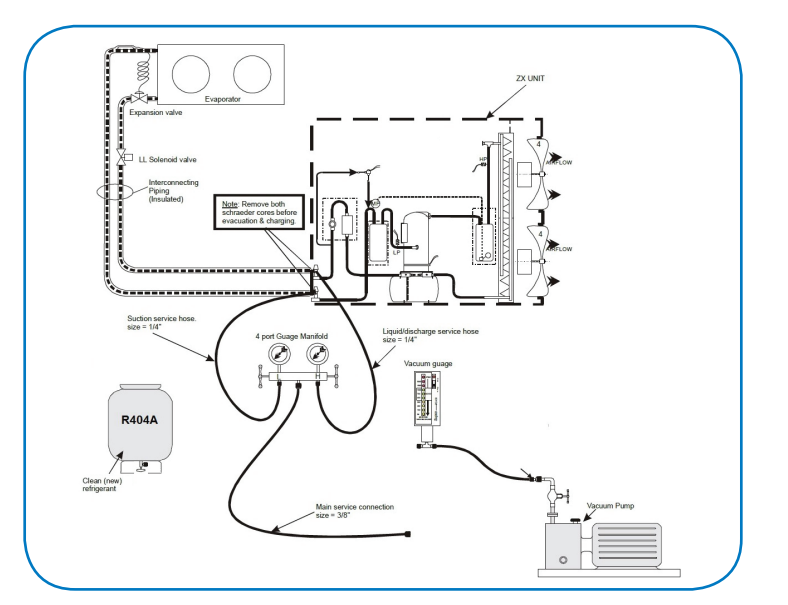

#### **Refrigerant Charging**

#### Reminder

- The scroll compressor design requires system charging with liquid refrigerant into the liquid line.
- Do not vapor charge the ZX Scroll unit.

After ensuring all valves are opened and system is vacuumed properly, only then start the refrigerant charging process

#### Step-by-step:

- 1. Ensure that there is no power supply to the ZX unit. The Liquid Line solenoid needs to be kept open for the charging process and this may require a temporary power feed to it.
- 2. Connect the refrigerant cylinder to main service hose and purge line at the manifold end.
- 3. Ensure correct orientation of the refrigerant cylinder. Follow cylinder labeling/instructions so that liquid refrigerant can be charged into the system. This will be charged through the high-pressure side of the manifold and ZX unit liquid service valve.
- 4. The refrigerant cylinder should be weighed at this point to be able to record the final refrigerant charge. Note that the standard receiver capacity is 4.4 kg of refrigerant for single-fan units and 6.3 kg of refrigerant for dual-fan units at 80% capacity and 32°C ambient temperature (R404A).
- 5. Now open the liquid service valve (off the back seat). With a good vacuum in the system, the refrigerant cylinder correct orientation and at ambient, you should not need to run the compressor at all.
- 6. The compressor can then be started, and the unit continued to be charged (with liquid refrigerant through the liquid service valve). The quantity of charge should always be measured. See note.
- 7. Turn off the unit and open the receiver outlet valve (which was almost fully closed earlier).
- 8. The system needs to be operated down to its design evaporating temperature before you can be sure the charge is correct. It is at this point that the normal refrigeration operational checks can be carried out such as checking the liquid line sight glass for violent bubbles and the operating pressures.

In the event that the system is still short of refrigerant, repeat from step #5 onwards.

Refrigerant charging is regarded full/complete when the operating temperature of the system has been stable for some time and the liquid line sight glass is clear.

#### Electrical (Power) Connections

**KEEP IN MIND** ZX Condensing units' uses 3-Phase Scroll compressors and can rotate in the wrong direction when starting. If this happens reverse any two phases (L1 & L3) and start again. Built-In Electrical Contactors – Requires 3-Phase Power Supply Line ONLY (as shown) NO ADDITIONAL CONNECTIONS at the ON-BOARD CONTACTORS

Maximum Compressor Cycle

Maximum permitted starts per hour is 10.

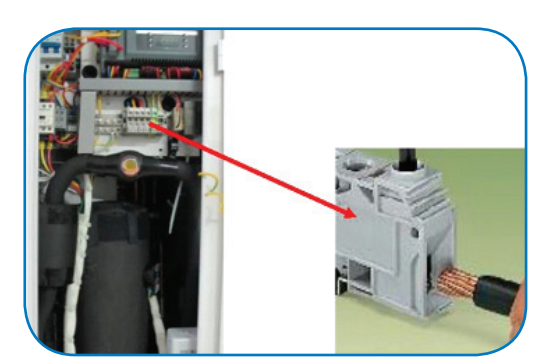

ZX CDU Field Wiring Connections: L1, L2, L3 and Neutral Line (N)

## Controller Initialization Message

| Step | Action                                                                                                    | Phenomenon and Description                                                                                                    |  |  |
|------|----------------------------------------------------------------------------------------------------|----------------------------------------------------------------------------------------------------|--|--|
| 1    | Power on controller                                                                                                    | All LEDs will light up for 3 seconds.                                                                                              |  |  |
| 2    |                                                                                                    | Firmware version will be displayed for 3 seconds.                                                                                  |  |  |
| 3    | EMERSON<br>Comparison<br>Comparison<br>Com | Parameter setting file (bin file number) identifier will be displayed for 3 seconds.                                               |  |  |
| 4    |                                                                                                    | Normal display (actual suction temperature will be displayed on ZXD unit, condensing temperature will be displayed on ZX/ZXL unit) |  |  |

## Bin Files Number Range

| Bin Number Range | Family       |
|------------------|--------------|
| 1 to 200         | ZX           |
| 301 to 500       | ZXL          |
| 501 to 600       | ZXD          |
| 800 to 806       | Service Part |

## After installation and initial power on, it is critical to double check the parameters below.

## RTC (Real Time Clock) Setting

| Step | Action                                      | Phenomenon and Description                                                                  |  |
|------|---------------------------------------------|---------------------------------------------------------------------------------------------|--|
| 1    | Press " <b>set</b> " + "🏹"                  | Enter menu to select "PAr" (parameter) or "rtC"                                             |  |
| 2    | Press "♠" or "♥"                            | Select "rtC"                                                                                |  |
| 3    | Press " <b>SET</b> "                        | "n01", minute<br>"n02", hour<br>"n03", day<br>"n04", month<br>"n05", year (last two digits) |  |
| 4    | Press " <b>set"</b>                         | Display actual value                                                                        |  |
| 5    | Press "∕∕" or "∕∕"                          | Modify the value                                                                            |  |
| 6    | Press " <b>set"</b>                         | Press"SET" : the value will flash for 3 second, then move to the next value                 |  |
| 7    | Press " <b>SET</b> " + "                    | Exit to "rtC"                                                                               |  |
| 8    | Press " <b>set</b> " + " $\bigtriangleup$ " | Exit to main menu (or wait for 120 seconds and exit atomically)                             |  |

#### Refrigerants

| Step | Action                       | Phenomenon and Description                                                |  |  |
|------|------------------------------|---------------------------------------------------------------------------|--|--|
| 1    | Press " <b>SET</b> " + " 🏏"  | Enter menu to select "PAr" (parameter) or "rtC"                           |  |  |
| 2    | Press " 🛆 " or " 🏹 "         | Select"PAr (parameter)"                                                   |  |  |
| 3    | Press " <b>SET</b> "         | Confirm selection                                                         |  |  |
| 4    | Press " 🦳 " or " 🏹 "         | Browse to parameter C07                                                   |  |  |
| 5    | Press " <b>SET</b> "         | Confirm selection                                                         |  |  |
| 6    | Press " 🛆 " or " 🏹 "         | Select refrigerant to be used                                             |  |  |
| 7    | Press " <b>SET</b> "         | The number will flash for 3 seconds and confirm the refrigerant selection |  |  |
| 8    | Press " <b>SET</b> " + " 🛆 " | Exit (or exit automatically after waiting for 120 seconds)                |  |  |

#### Procedure for converting the unit to R134a in case if it is not specified during ordering

Please insert the Jumper at point DI3 after removing the existing LP cutout connection. The spare jumper is available in the controller as shown in the below pictures. Please note that the ZX condensing units are also provided with adjustable type LP cutout which work as pump down control as well as LP protection.

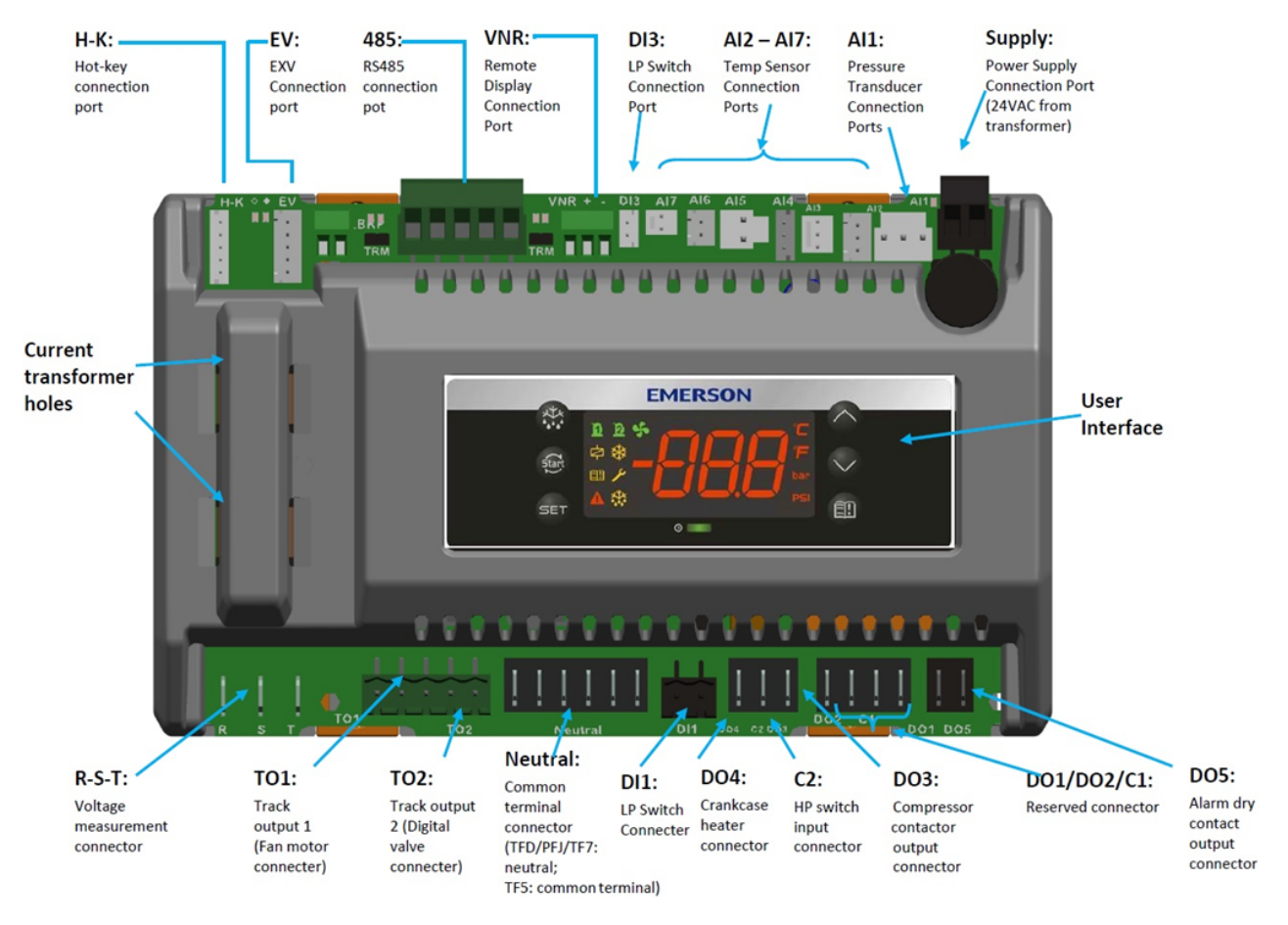

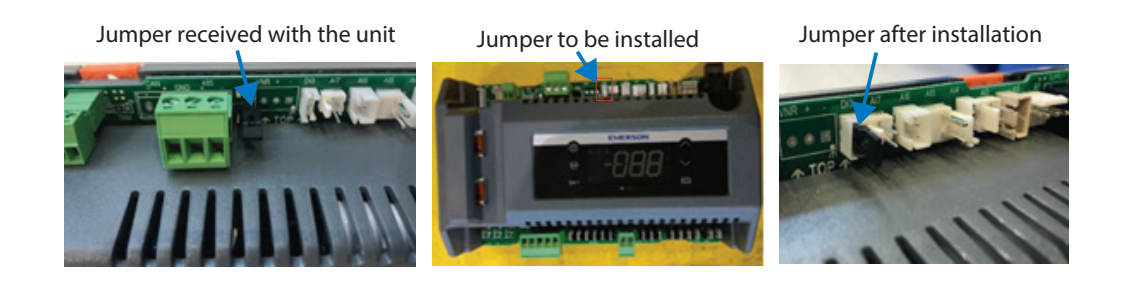

Change the condensing temperature setpoint (E39) from 20°C to 35°C for R134a operation as below

| Step | Action                       | Phenomenon and Description                                              |  |  |
|------|------------------------------|-------------------------------------------------------------------------|--|--|
| 1    | Press " <b>SET</b> " + " 🏹"  | Enter menu to select "PAr" (parameter) or "rtC"                         |  |  |
| 2    | Press " 🦳 " or " 🏹 "         | Select"PAr (parameter)"                                                 |  |  |
| 3    | Press " <b>SET</b> "         | Confirm selection                                                       |  |  |
| 4    | Press " 🦳 " or " 🏹 "         | Browse to parameter E39                                                 |  |  |
| 5    | Press " <b>SET</b> "         | Confirm selection                                                       |  |  |
| 6    | Press " 🛆 " or " 🏹 "         | Change the set point from existing 20°C to 35°C                         |  |  |
| 7    | Press " <b>SET</b> "         | The number will flash for 3 seconds and confirm the change in set point |  |  |
| 8    | Press " <b>SET</b> " + " ()" | Exit (or exit automatically after waiting for 120 seconds)              |  |  |

Now the unit is ready for operation with R134a Refrigerant.

### Evaporating Temperature (ZXD Only)

| Step | Action                   | Phenomenon and Description                                                                                     |  |
|------|--------------------------|----------------------------------------------------------------------------------------------------|--|
| 1    | Press " SET" > 3 seconds | Press " <b>SET</b> " button for more than 3 seconds, the measurement units (°C ) will flash together.          |  |
| 2    | Press " 🛆 " or " 🏹 "     | Modify the number for Target Evaporating Temperature                                                           |  |
| 3    | Press " <b>SET</b> "     | Press " <b>SET</b> " to confirm, the number will flash for 2 seconds (or wait for about 10 seconds to confirm) |  |

## Alarm Codes

| Level   | Descriptions                                                                                                    |
|---------|----------------------------------------------------------------------------------------------------|
| Warning | Unit (including compressor) is running but some data reach<br>unsafe area; alarm dry-contact will not close; reset automatically |
| Alarm   | Unit (including compressor) may run not with full functions; alarm dry-contact will not close; reset automatically               |
| Lock    | Unit (including compressor) stops working; alarm dry-contact will close; manual reset is needed                                  |

## Diagnostics

| Alarm<br>Code | Description                                           | Possible Reason                                | Action                                                     | Reset                                           |  |  |
|---------------|-------------------------------------------------------|------------------------------------------------|------------------------------------------------------------|-------------------------------------------------|--|--|
|               | Hardware error                                        |                                                |                                                            |                                                 |  |  |
| E01           | Suction pressure probe<br>failure alarm               | Probe failure or out of range                  | No (ZXD Unit Only)                                         | Automatic Reset when the probe restarts working |  |  |
| E02           | Condensing temperature<br>probe failure alarm         | Probe failure or out of range<br>(-40 ~ 110°C) | Function: fan speed<br>control is disabled                 | Automatic Reset when the probe restarts working |  |  |
| E03           | Discharge temperature<br>probe failure alarm          | Probe failure or out of range<br>(-40 ~ 180°C) | Function: discharge temperature protection is disabled     | Automatic Reset when the probe restarts working |  |  |
| E04           | PHE vapor inlet temperature<br>probe failure alarm    | Probe failure or out of range<br>(-40 ~ 110°C) | Function: PHE Superheat Control is disabled(ZXL unit only) | Automatic Reset when the probe restarts working |  |  |
| E05           | PHE vapor outlet tempera-<br>ture probe failure alarm | Probe failure or out of range<br>(-40 ~ 110°C) | Function: PHE Superheat Control is disabled(ZXL unit only) | Automatic Reset when the probe restarts working |  |  |
| E06           | Ambient temperature probe<br>failure alarm            | Probe failure or out of range<br>(-40 ~ 110°C) | Related functions are disabled                             | Automatic Reset when the probe restarts working |  |  |
| E09           | Current sensor 1 error alarm                          | Out of range                                   | Related functions are disabled                             | Automatic Reset when the probe restarts working |  |  |
| E10           | Current sensor 2 error alarm                          | Out of range                                   | Related functions are disabled                             | Automatic Reset when the probe restarts working |  |  |
| E11           | Voltage sensor 1 error alarm                          | Out of range                                   | Related functions are disabled                             | Automatic Reset when the probe restarts working |  |  |
| E12           | Voltage sensor 2 error alarm                          | Out of range                                   | Related functions are disabled                             | Automatic Reset when the probe restarts working |  |  |
| E13           | Voltage sensor 3 error alarm                          | Out of range                                   | Related functions are disabled                             | Automatic Reset when the probe restarts working |  |  |

| Alarm<br>Code | Description                                     | Possible Reason                                                                                         | Action                                                        | Reset                                                      |  |  |
|---------------|-------------------------------------------------|----------------------------------------------------------------------------------------------------|---------------------------------------------------------------|------------------------------------------------------------|--|--|
|               | Electrical Error                                |                                                                                                    |                                                               |                                                            |  |  |
| E20           | Missing phase alarm                             | One or two phases of compressor<br>power supply lost or Voltage sensors<br>do not work (3-ph unit only) | The compressor will be tripped                                | Automatically with time delay                              |  |  |
| L20           | Missing phase lock                              | Missing phase alarm happened<br>frequently                                                              | The compressor will be tripped and the unit will be locked    | Press "Start" >5 sec or manually<br>power-off and power-on |  |  |
| L21           | Wrong phase sequence lock                       | Compressor power supply has wrong sequence (3-phase unit only)                                          | The compressor will be tripped and the unit will be locked    | Press "Start" >5 sec or manually<br>power-off and power-on |  |  |
| E22           | Imbalanced 3-phase<br>warning                   | 3-Ph currents are not balanced<br>(3-Ph unit only)                                                      | No                                                            | Automatically with time delay                              |  |  |
| E23           | Over current alarm                              | Compressor current is larger than settings                                                              | The compressor will be tripped                                | Automatically with time delay                              |  |  |
| L23           | Over current lock                               | Over current alarm happens fre-<br>quently                                                              | The compressor will be tripped<br>and the unit will be locked | Press "Start" >5 sec or manually<br>power-off and power-on |  |  |
| E24           | Compressor running circuit<br>open alarm        | Compressor running circuit open<br>(1-ph unit only)                                                     | The compressor will be tripped                                | Automatically with time delay                              |  |  |
| L24           | Compressor running circuit<br>open lock         | Running circuit open alarm happens<br>frequently                                                        | The compressor will be tripped<br>and the unit will be locked | Press "Start" >5 sec or manually<br>power-off and power-on |  |  |
| E25           | Compressor starting circuit open alarm          | Compressor starting circuit open<br>(1-ph unit only)                                                    | The compressor will be tripped                                | Automatically with time delay                              |  |  |
| L25           | Compressor starting circuit open lock           | Compressor starting circuit open<br>alarm happens frequently                                            | The compressor will be tripped<br>and the unit will be locked | Press "Start" >5 sec or manually<br>power-off and power-on |  |  |
| E26           | Low voltage alarm                               | Voltage is lower than settings; or<br>voltage sensors do not work                                       | The compressor will be tripped                                | Automatically with time delay                              |  |  |
| L26           | Low voltage lock                                | Low voltage alarm happens fre-<br>quently                                                               | The compressor will be tripped<br>and the unit will be locked | Press "Start" >5 sec or manually<br>power-off and power-on |  |  |
| E27           | Over voltage alarm                              | Voltage is higher than settings                                                                         | The compressor will be tripped                                | Automatically with time delay                              |  |  |
| L27           | Over voltage lock                               | Over voltage alarm happens<br>frequently                                                                | The compressor will be tripped and the unit will be locked    | Press "Start" >5 sec or manually<br>power-off and power-on |  |  |
| E28           | Compressor internal protec-<br>tor open warning | Compress internal protector is open;<br>or current sensors do not work                                  | No                                                            | The compressor will be tripped                             |  |  |
| E30           | No controller power supply<br>alarm             | Controller lost power supply                                                                            |                                                               |                                                            |  |  |

| Alarm<br>Code | Description                            | Possible Reason                                        | Action                                                        | Reset                                                                                                    |  |  |
|---------------|----------------------------------------|--------------------------------------------------------|---------------------------------------------------------------|----------------------------------------------------------------------------------------------------|--|--|
|               | Refrigeration system error             |                                                        |                                                               |                                                                                                    |  |  |
| E40           | High pressure switch alarm             | High pressure switch is open                           | The compressor will be tripped                                | Automatically when HP switch closes                                                                                                    |  |  |
| L40           | High pressure switch lock              | High pressure switch alarm happens<br>frequently       | The compressor will be tripped<br>and the unit will be locked | Press "Start" >5 sec or manually<br>power-off and power-on                                                                                 |  |  |
| E41           | Low pressure switch alarm              | Low pressure switch is open                            | The compressor will be tripped                                | Automatically when LP switch closes and time delay                                                                                         |  |  |
| E44           | High discharge temperature<br>alarm    | Discharge temperature is higher<br>than settings       | The compressor will be tripped                                | Automatically when discharge<br>temperature is lower than set-<br>tings and time delay                                                     |  |  |
| L44           | Higher discharge tempera-<br>ture lock | High discharge temperature alarm<br>happens frequently | The compressor will be tripped<br>and the unit will be locked | Press "Start" >5 sec or manually<br>power-off and power-on                                                                                 |  |  |
| E46           | High condensing tempera-<br>ture alarm | Condensing temperature is higher<br>than settings      | No                                                            | Automatically when condens-<br>ing temperature is lower than<br>settings                                                                   |  |  |
| E47           | EXV Full-open warning                  | Less refrigerant charge or leakage                     | No                                                            | Automatically when EXV is not at full-open                                                                                                 |  |  |
| E48           | Less injection warning                 | Less refrigerant charge or leakage                     | No                                                            | Automatically when PHE super heat is smaller than settings                                                                                 |  |  |
| E50           | High side liquid back<br>warning       | Suction liquid back or injection too<br>much           | No                                                            | Automatically when the differ-<br>ence of discharge temperature<br>and condensing temperature is<br>higher than settings and time<br>delay |  |  |

| Misc. Error |                                                |                                                                    |                                                         |                                                                                                    |
|-------------|------------------------------------------------|--------------------------------------------------------------------|---------------------------------------------------------|----------------------------------------------------------------------------------------------------|
| E80         | RTC warning                                    | The time is configured for the new controller                      | No                                                      | Automatically when finish time configuration                                                                                                    |
| E81         | RTF warning                                    | Communication error between MCU<br>and unit clock                  | No                                                      | Automatically when the commu-<br>nication recovers                                                                                                  |
| E82         | Probe configuration error<br>alarm             | The same probes are configured                                     | No                                                      | Automatically when the probes are configured correctly                                                                                              |
| E83         | Digital inputs configuration<br>error alarm    | The same digital inputs are config-<br>ured                        | The related functions will be<br>disabled               | Automatically when the digital inputs are configured correctly                                                                                      |
| E84         | Compressor configuration<br>error alarm        | Digital compressor and solenoid valve configuration does not match | The compressor will not work                            | Manually power off and power on<br>after the compressor configura-<br>tion is right                                                                 |
| E85         | Injection probe configura-<br>tion error alarm | EXV and injection configuration do<br>not match                    | EXV will not work                                       | Automatically when injection probe is configured correctly                                                                                          |
| L86         | EEPROM R/W error lock                          | write/read error into EEPROM                                       | The compressor will tripped and the unit will be locked | Hold "start" button for 5s or<br>manual power off and on, alarm<br>will disappear when the com-<br>munication between MCU and<br>EEPROM is success. |

## Wiring Diagrams

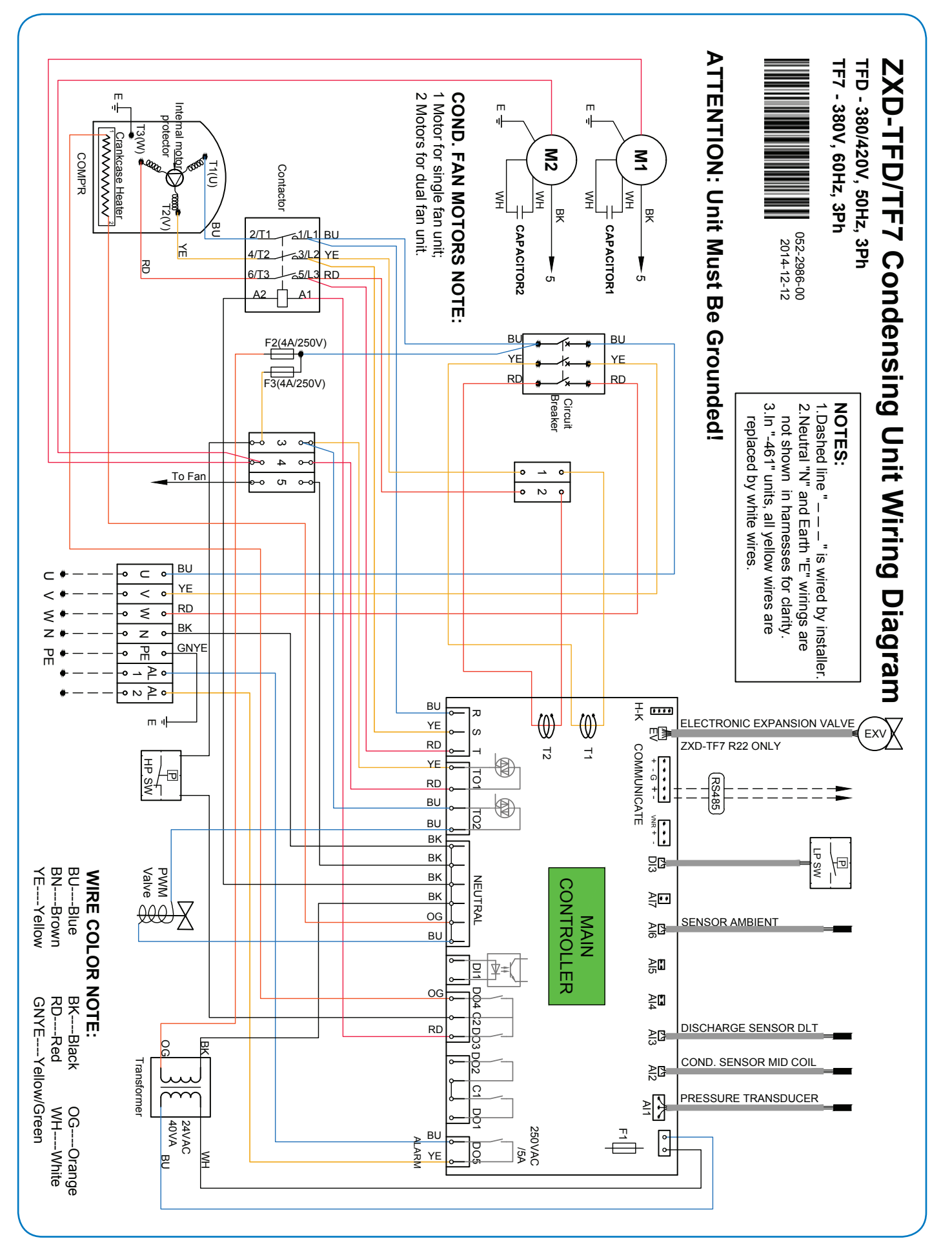

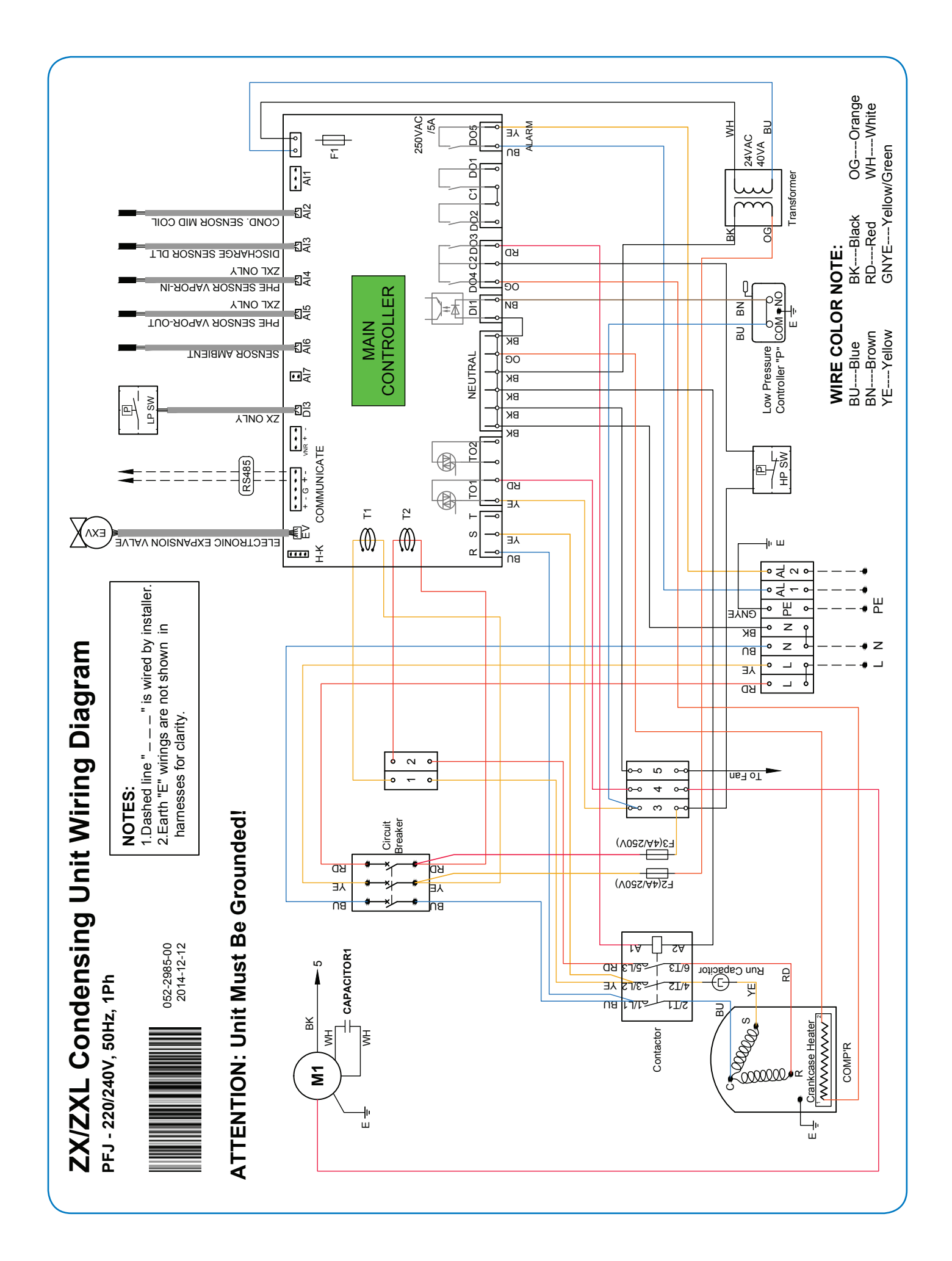

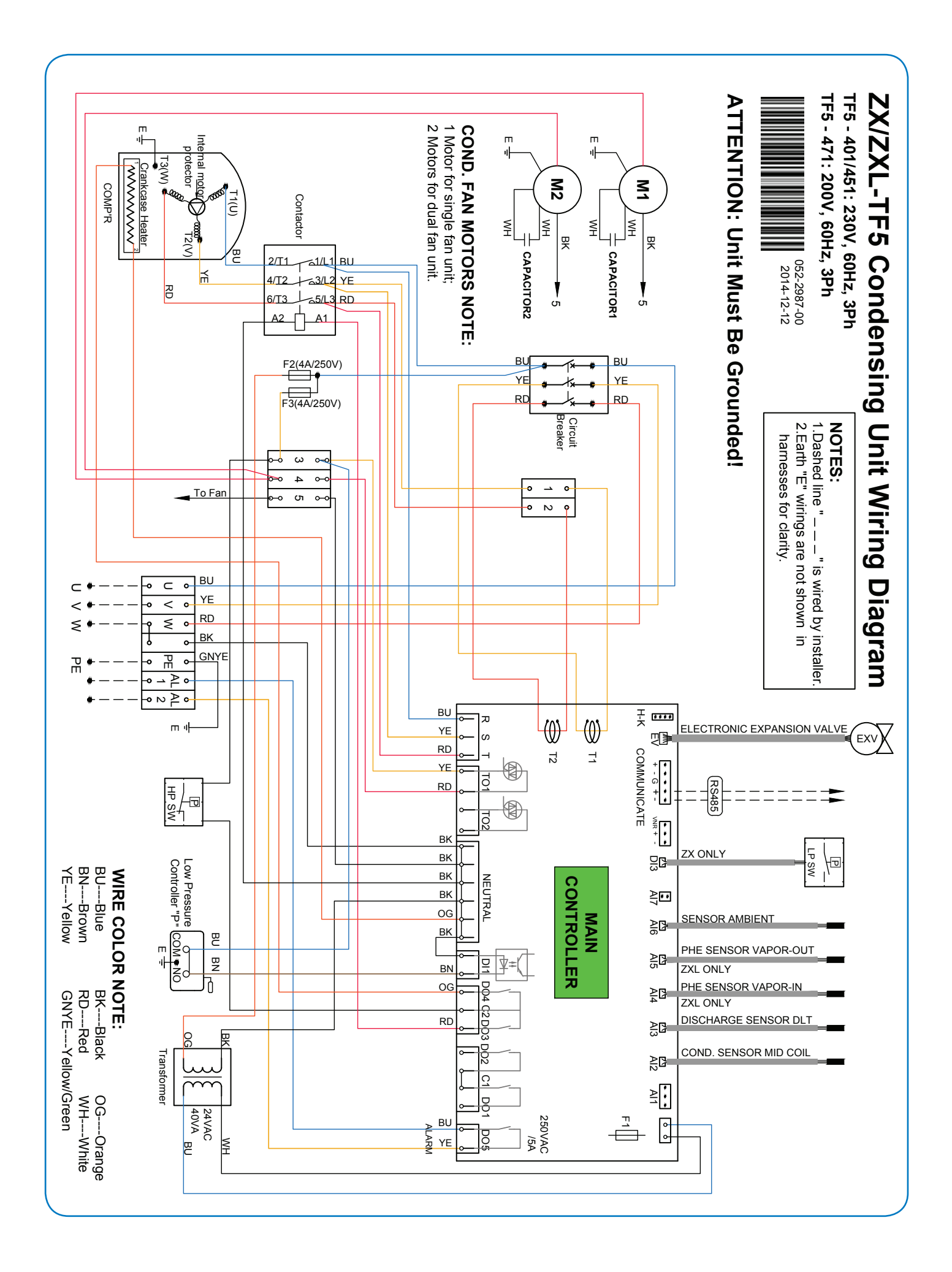

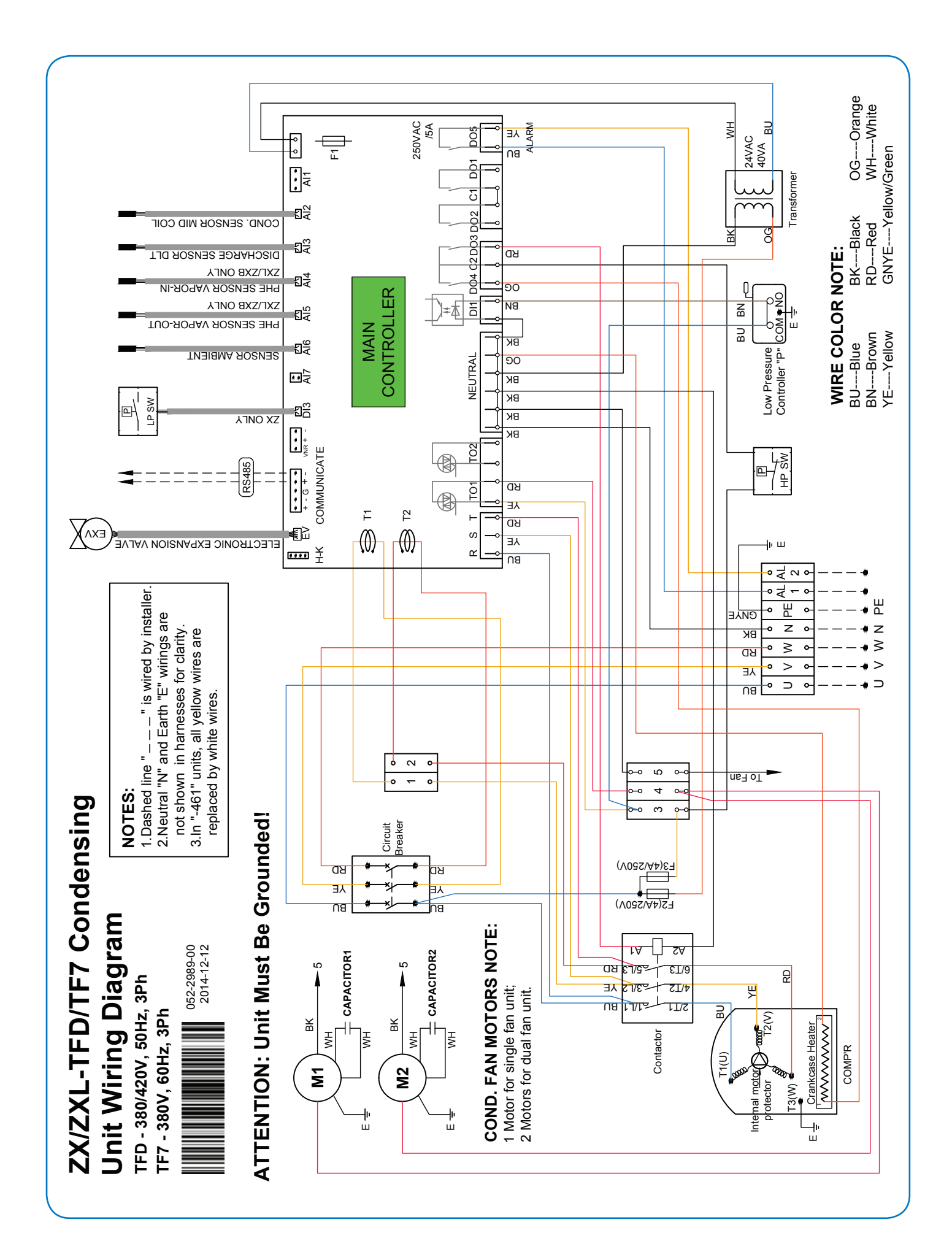

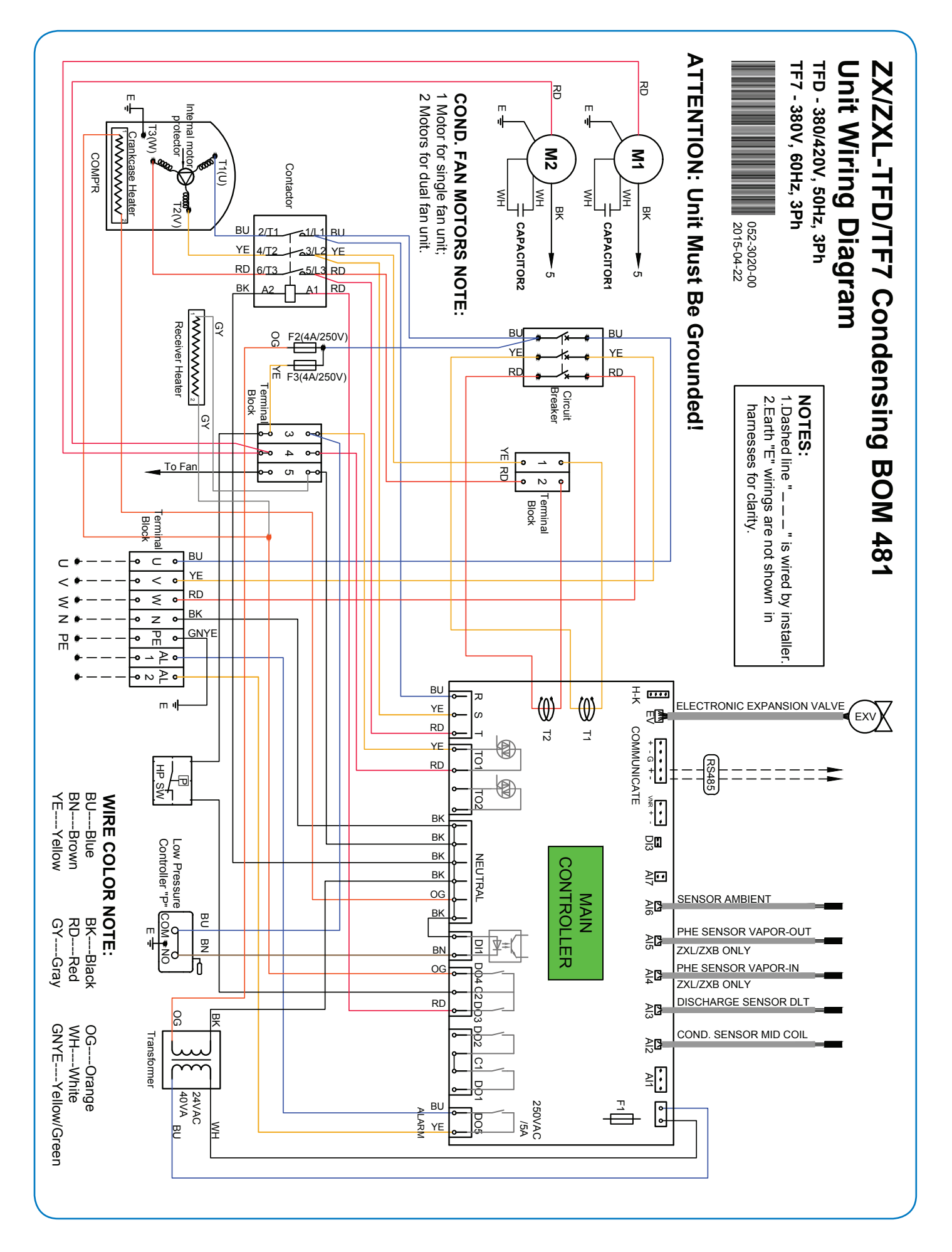

## System Start-Up and Operational Check Sheet

| Client Details           |  |  |
|--------------------------|--|--|
| Facility/Customer Name : |  |  |
| Address :                |  |  |
| Contact Details :        |  |  |
| Installer :              |  |  |
| Installation Date :      |  |  |

| ZX Condensing Unit Info  |  |  |
|--------------------------|--|--|
| CDU Model :              |  |  |
| Serial Number :          |  |  |
| CDU Location :           |  |  |
| Indoor Unit Make/Model : |  |  |

| Sys                      | tem Details     |
|--------------------------|-----------------|
| Room/Case ID :           |                 |
| Pipe Length (approx.) :  |                 |
| OAT @ Start-Up/Check :   |                 |
| PSI Leak Test :          | PSIG            |
| Duration :               | Hours           |
| System is Leak Tight :   | Y / N           |
| Triple Evacuation :      | Y   N           |
| Micron Gauge Reading :   | microns         |
| Total Evacuation :       | PSIG @ # of Hrs |
| Refrigerant :            |                 |
| Total Charge :           | Kg.             |
| Sight Glass Clear :      | Y   N           |
| Evap Fans Running :      | Y / N           |
| Liquid Line Insulation : | Y   N           |
| Sound and Vibration      |                 |

| System Operation         |          |  |
|--------------------------|----------|--|
| COMP Voltage :           | V        |  |
| COMP Current :           | A        |  |
| Suction Pressure :       | PSIG/Bar |  |
| Liquid Line Pressure :   | PSIG/Bar |  |
| COMP Suction Temp :      | °C       |  |
| COMP Disch Temp :        | °C       |  |
| Liquid Line Temp :       | °C       |  |
| Compressor SH :          | К        |  |
| Subcooling :             | К        |  |
| Adjustable LP Setpoint : | PSIG     |  |
| Design/Operating Temp:   | °C       |  |
| Actual Room/Case Temp :  | °C       |  |
| Condenser Fins :         |          |  |

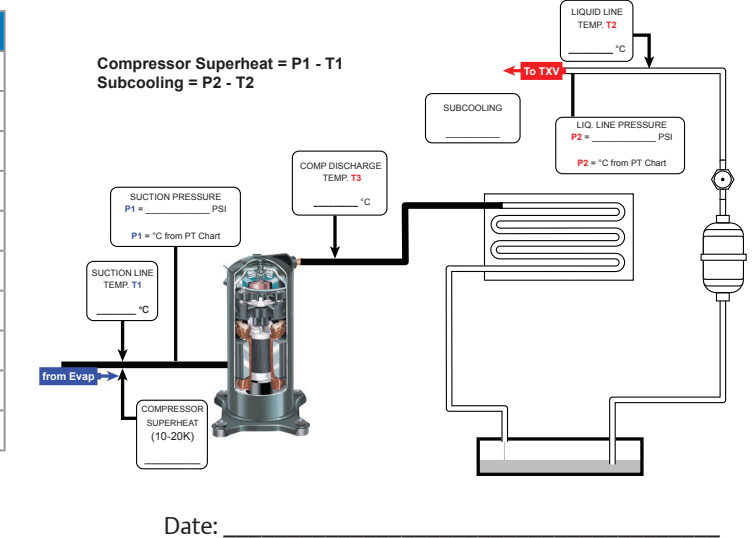

| Comments |
|----------|
|          |
|          |
|          |
|          |
|          |
|          |
|          |
|          |
|          |
|          |

## **General Information**

Technical data are correct at the time of printing. Updates may occur, and should you need confirmation of a specific value, please contact Emerson Climate Technologies<sup>™</sup> stating clearly the information required.

Emerson Climate Technologies cannot be held responsible for errors in capacities, dimensions, etc., stated herein. Products, specifications, and data in this literature are subject to change without notice.

The information given herein is based on data and tests which Emerson Climate Technologies believes to be reliable and which are in accordance with today's technical knowledge. It is intended for use by persons having the appropriate technical knowledge and skill, at their own discretion and risk. Our products are designed and adapted for fixed locations. For mobile applications, failures may occur.

The suitability for this has to be assured from the plant manufacturer, which may include making appropriate tests.

## Note:

The components listed in this catalogue are not released for use with caustic, poisonous or flammable substances. Emerson Climate Technologies cannot be held responsible for any damage caused by using these substances.

## Contact us

#### United Arab Emirates

Jebel Ali Free Zone, P.O. Box 26382 Dubai, United Arab Emirates Toll Free: 8000 441 3428 Tel: +971 4 8118100 Fax: +971 4 8865465

#### Saudi Arabia

P.O. Box 34332 – 3620 Building 7874 Unit 1, 67th Street 2nd Industrial City Dammam, Saudi Arabia Toll Free: 8008 443 426 Tel: +966 3 8147560 Fax: +966 3 8147570

### South Africa

11 Quark Crescent, Linbro Business Park Sandton 2065, South Africa Toll Free: 0800 980 371 Tel : +27 11 451 3700 Fax: +27 11 451 3800

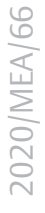

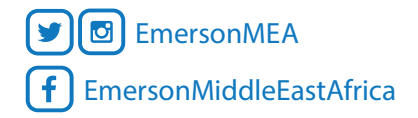

#### EmersonClimateMEA.com

Emerson, Copeland Performance Alert, CoreSense and Copeland Scroll are trademarks of Emerson Electric Co. or one of its affiliated companies. ©2019 Emerson, Inc. All rights reserved.

## EMERSON. CONSIDER IT SOLVED".